## BMW DIS V57, SSS PROGMAN V32 & TIS V8

# **Installation Procedure**

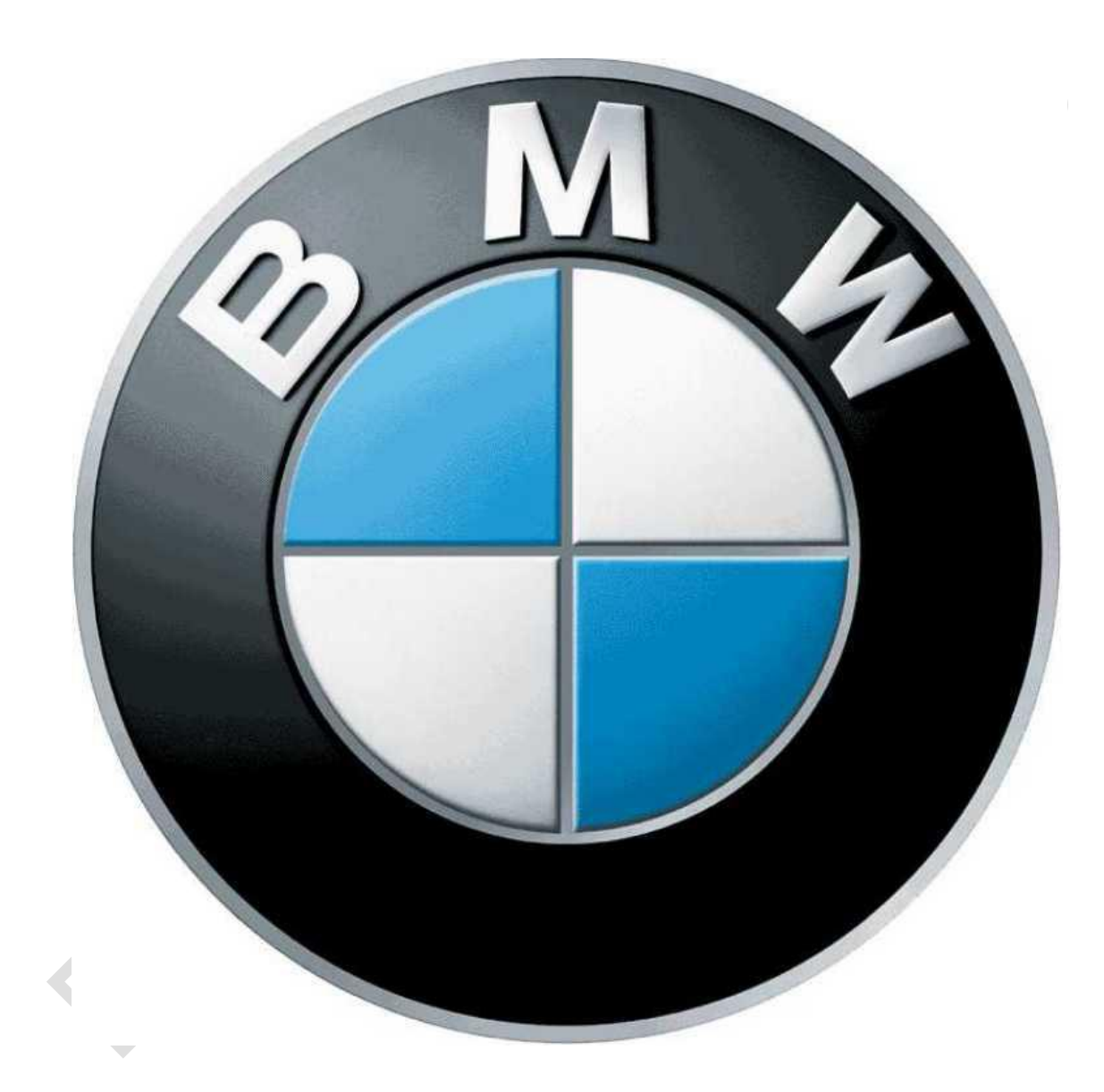

Document Revision: V1.0

Date of issue: 26<sup>th</sup> November 2010

Procedure Owner: David Wragg Holdings

## <u>Contents</u>

| Introduction                                                  | Page 3  |
|---------------------------------------------------------------|---------|
| Connecting USB to serial adapter and EDIABAS interface        | Page 4  |
| Checking computer name                                        | Page 6  |
| WinRAR 3.93 installation                                      | Page 7  |
| VMWARE Workstation 6.0.3-80004 Installation                   | Page 7  |
| DIS V57 & SSS V32 software install                            | Page 8  |
| Configuring the environment variable                          | Page 12 |
| INPA / EDIABAS software installation                          | Page 13 |
| Install and configure Diaghead Emulator                       | Page 17 |
| Configure the EDIABAS.INI file                                | Page 18 |
| Insert OBD.INI file                                           | Page 20 |
| Run and configure OBDsetup.exe                                | Page 22 |
| INPA test                                                     | Page 25 |
| Configure VMware network settings                             | Page 28 |
| Configure Virtual Machines                                    | Page 32 |
| Check ping to 192.168.68.1                                    | Page 34 |
| Establishing connection between Diaghead emulator and DIS V57 | Page 35 |
| Establishing connection with SSS V32 software                 | Page 42 |
| BMW TIS V8 Installation                                       | Page 48 |
| Appendix A: Safety Precautions and warnings                   | Page 55 |

#### **Introduction**

To successfully complete this installation you will need approximately 35 GB of free space on your hard drive.

You need to be running Windows XP, VISTA or Windows 7.

If your laptop does not have a built in serial port you will require a USB to serial adapter.

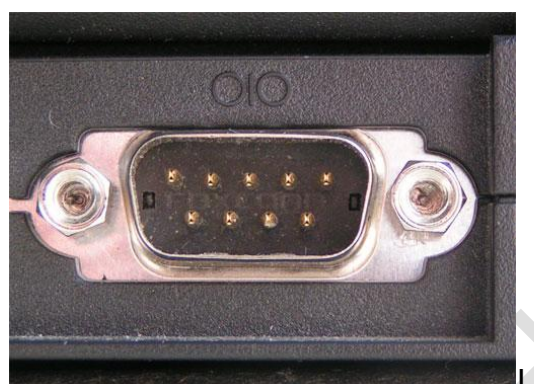

Laptop serial port

I personally use a Belkin F5U409 adapter which works flawlessly with DIS and SSS. However any good quality adapter should suffice. I do not recommend cheap adapters available on eBay as these seem to introduce connectivity and stability issues.

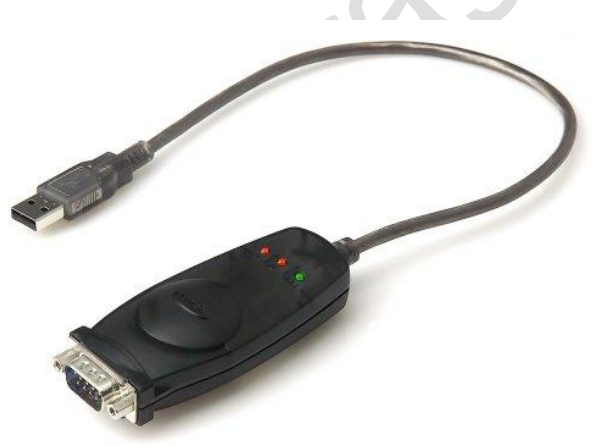

Belkin F5U409 adapter

You will also require an EDIABAS type interface. This is the only type of interface that will work with this software. A normal OBDII adapter, ELM 327 cable or any other cable will not work. It has to be an EDIABAS interface.

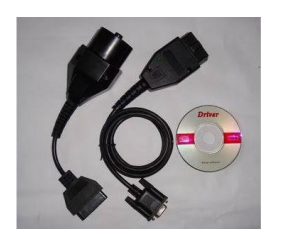

EDIABAS type interface

## Connecting USB to serial adapter and EDIABAS interface

- If your laptop has a serial port then please connect your EDIABAS interface to it.
- If you are using a USB to serial adapter then connect your adapter to a USB port and then connect your EDIABAS interface to this. Always use the same USB port when connecting your interface in future as this prevents the configuration from being lost.
- We now need to ensure that the port we are using is configured to COM1. Go to the control panel and double click on the 'system' icon. Click on the 'hardware' tab and then select 'Device Manager'
- Now locate your Serial connection in the ports section of the device manager.

| B Device Manager                    | _ 🗆 🛛    |
|-------------------------------------|----------|
| <u>File Action View Help</u>        |          |
|                                     |          |
| DVD/CD-ROM drives                   | ^        |
| E G Floppy disk controllers         |          |
| Eleppy disk drives                  |          |
| Human Interface Devices             | _        |
| IDE ATA/ATAPI controllers           |          |
| IEEE 1394 Bus host controllers      |          |
| Imaging devices                     |          |
| H- Keyboards                        |          |
| Him Mice and other pointing devices |          |
| Him Services                        |          |
|                                     |          |
|                                     | =        |
| Contraction (COM & CPT)             |          |
| Communications Port (COM1)          |          |
| ECE Dripter Port (LDT1)             |          |
|                                     |          |
| SCSL and BAID controllers           |          |
|                                     |          |
| Social di alla gane concloners      |          |
| E System devices                    |          |
|                                     | <b>•</b> |
|                                     |          |

- Right click on the serial port and select 'properties'
- Click on the 'port settings' tab and then click on 'advanced'.

• If not already done then configure the COM port number to COM1 and set the transmit / receive buffers to 8.

| Advanced Settings for COM1                                                                                                    | ? 🗙                      |
|----------------------------------------------------------------------------------------------------|--------------------------|
| ✓ Use FIFO buffers (requires 16550 compatible UART)         Select lower settings to correct connection problems.         Select higher settings for faster performance.         Receive Buffer:       Low (1) | OK<br>Cancel<br>Defaults |
| COM Port Number: COM1                                                                                                    |                          |

- Click on OK to save these settings. It is important that every time you connect your adapter you use the same port so that these settings are retained.
- Close all windows and return to the main desktop.
- Please restart the PC to confirm all changes.

#### Checking computer name

- We need to check that the computer name is 8 characters of less in length. If this is not the case then we need to change this as it causes an issue later on when establishing the connection with DIS.
- Go to the control panel and double click on the 'system' icon. Click on the 'Computer Name' tab and then check the current setting for 'Full computer name'.
- If it is 8 characters or less in length then we can skip the remainder of this section. Otherwise we will change the name by clicking on the change button and editing the name.

| System Restore                | Automa                       | atic Updates          | Remote        |
|-------------------------------|------------------------------|-----------------------|---------------|
| General Cor                   | nputer Name                  | Hardware              | Advanced      |
| Windows use<br>on the netwo   | es the following in<br>rk.   | formation to identify | your computer |
| Computer <u>d</u> escription: | Dave's Compu                 | uter                  |               |
|                               | For example: "<br>Computer". | Kitchen Computer'     | or ''Mary's   |
| full computer name:           | david.                       |                       |               |
| Vorkgroup:                    | MSHOME                       |                       |               |
| Corename this compute         | er or join a domair          | ı, click Change.      | Change        |
|                               |                              |                       |               |

• Edit the name and click OK

| Computer Name                         | e Changes 🔹 🤶                                                                    |
|---------------------------------------|----------------------------------------------------------------------------------|
| You can change ti<br>computer. Change | he name and the membership of this<br>is may affect access to network resources. |
| Computer name:                        |                                                                                  |
| David.                                |                                                                                  |
| David.                                | <u>M</u> ore                                                                     |
| Member of                             |                                                                                  |
| O <u>D</u> omain:                     |                                                                                  |
| Orkgroup:                             |                                                                                  |
| MSHOME                                |                                                                                  |
|                                       | OK Cancel                                                                        |

• Please now restart your PC for the changes to take effect.

#### Winrar 3.93 Installation

• Insert disc 1 and double click on 'TOOLS' and then 'wrar393.exe'.

Alternatively download the latest version from here:

http://www.rarlab.com/rar/wrar393.exe

- Please follow the directions on screen and complete the installation of Winrar 3.93.
- Once installation is complete please restart your PC so changes can take effect.

#### VMWARE Workstation 6.0.3-80004 Installation

- With disc 1 still in the laptop double click on 'TOOLS' and then 'vmware-workstation-6.0.3-80004.exe'
- Please follow the directions on screen and complete the installation of VMware.
- When the application asks you to register, you can input any name / company. It doesn't matter or leave it blank.
- Use one of the provided serial numbers below:

0AEWT-K4GA5-NCP0U-4XANG D0W48-ERW2C-V9P9Y-4DGWY 1U0MM-YRP47-U75FC-46XYA UUNH8-G0FDQ-Z8Q4V-4DCXY AA9KT-9068X-N9NA9-46R6F

• Once installation is complete please restart your PC so changes can take effect.

#### DIS V57 & SSS V32 software install

• Insert disc 1 and copy the following files to your hard drive

BMW DIS V57 & SSS V32.part01.RAR BMW DIS V57 & SSS V32.part02.RAR BMW DIS V57 & SSS V32.part03.RAR BMW DIS V57 & SSS V32.part04.RAR BMW DIS V57 & SSS V32.part05.RAR

 Insert disc 2 and copy the following files to the same location on your hard drive

BMW DIS V57 & SSS V32.part06.RAR BMW DIS V57 & SSS V32.part07.RAR BMW DIS V57 & SSS V32.part08.RAR BMW DIS V57 & SSS V32.part09.RAR BMW DIS V57 & SSS V32.part10.RAR

 After all files are copied to your hard drive double click on 'BMW DIS V57 & SSS V32.part01.RAR'. WINRAR will now load and you should see the following:

| BMW DIS V57 & SSS                | V32.part01.rar - Winf                | RAR (evaluation co               | ру)                 |                       | -            |       |
|----------------------------------|--------------------------------------|----------------------------------|---------------------|-----------------------|--------------|-------|
| <u>File</u> <u>C</u> ommands Too | ol <u>s</u> Fav <u>o</u> rites Optio | o <u>n</u> s <u>H</u> elp        |                     |                       |              |       |
| Add Extract To                   | Test View                            | Delete Find                      | Wizard Info         | VirusScan Comr        | ment Protect | SFX   |
| 🗈 🗎 BMW DIS V                    | /57 & SSS V32.part01.                | rar - <mark>R</mark> AR volume ( | number 1), unpacked | size 28,698,720,942 b | oytes        |       |
| Name                             |                                      | Size                             | Packed Type         | Mod                   | ified        | CRC32 |
| <b>B</b>                         |                                      |                                  | Folder              |                       |              |       |
| 📕 BMW SSS V32                    |                                      |                                  | Folder              | 04/11                 | L/2010 02:56 | 1.12  |
| 퉬 DIS V57 EN                     |                                      |                                  | Folder              | 24/10                 | 0/2010 16:32 |       |
|                                  |                                      |                                  |                     |                       |              |       |
| L                                |                                      |                                  |                     |                       |              |       |

 Now click on 'extract to'. Specify the destination path to be C:\My Virtual Machines and click on OK

| stination <u>p</u> ath (will be created if does not e                                                                                                    | xist)                                                                                                    | Display             |
|----------------------------------------------------------------------------------------------------|----------------------------------------------------------------------------------------------------|---------------------|
| \My Virtual Machines                                                                                                    | <b>•</b>                                                                                                    | N <u>e</u> w folder |
| Jpdate mode  Extract and replace files Extract and update files Extract and update files Extract and update files Eresh existing files only  Overwrite mode Ask before overwrite Overwrite without prompt Skip existing files Rename automatically  Miscellaneous Extract archives to subfolders Keep broken files Display files in Egolorer  Save settings | Local Disk (C:)<br>Humble BMW<br>Humble BMW95<br>Humble CABI<br>Humble CABI<br>H | E                   |

This will take anywhere from 40 minutes to 2 hours to complete so take a break. Meanwhile the laptop will look like this.

| <u>File Commands Tools Favorites Opti</u>                                                               | ons Help                                                                                                    |  |
|----------------------------------------------------------------------------------------------------|----------------------------------------------------------------------------------------------------|--|
| Add Extract To Test View           Extract To Test         View           BMW DIS V57 & SSS V32.part01. | Delete Find Wizard Info VirusScan Comment Protect SFX rar - RAR volume (number 1), unpacked size 28,698,720,942 bytes                                                                                                    |  |
| Name                                                                                                    | Size Packed Type Modified CRC32                                                                                                    |  |
| <b>a</b>                                                                                                | Folder                                                                                                    |  |
|                                                                                                    | Archive D:\BMW\BMW DIS V57 & SSS V32.part01.rar extracting         Windows XP Professional.vmdk       1%         Blapsed time       00:00:07         Time left       01:12:31         Processed       0%         Blackground       Bause         Cancel       Mode |  |
|                                                                                                    |                                                                                                    |  |

Copyright ©2010 David Wragg Holdings

Page 9/55

- When the 'Processed' bar reaches 100% the centre window will close automatically.
- Now double click on C:\My virtual Machines and open the folder 'DIS V57 EN'. Right click on 'Other.vmx and click on 'send to' and then desktop. This will create a shortcut to DIS V57 on the desktop.
- Now double click on C:\My virtual Machines and enter the folder 'BMW SSS V32'. Right click on 'Windows XP Professional.vmx and click on 'send to' and then desktop. This will create a shortcut to SSS V32 on the desktop.

| Urganize Views 👻 👔                                                                                   | Open            | V 🔮 BUM                                                                                                    |                                                                                                  |                                                                                |                                                             | w l      |
|----------------------------------------------------------------------------------------------------|-----------------|----------------------------------------------------------------------------------------------------|--------------------------------------------------------------------------------------------------|--------------------------------------------------------------------------------|-------------------------------------------------------------|----------|
| Favorite Links                                                                                       | P               | lame                                                                                                    | Date modified                                                                                    | Туре                                                                           | Size                                                        |          |
| Documents<br>Pictures<br>Music<br>More »                                                             |                 | vmware<br>vmware-0<br>vmware-1<br>vmware-2<br>Windows XP Professio                                                                                   | 25/11/2010 13:49<br>23/11/2010 14:02<br>05/11/2010 00:07<br>04/11/2010 23:48<br>25/11/2010 13:49 | Text Document<br>Text Document<br>Text Document<br>Text Document<br>NVRAM File | 40 KB<br>36 KB<br>39 KB<br>40 KB<br>9 KB                    |          |
| Folders                                                                                              | ~ 1             | Windows XP Professio                                                                                                    | 03/11/2010 22:49                                                                                 | VMSD File                                                                      | 0 KB                                                        |          |
| Base 52                                                                                              |                 |                                                                                                    |                                                                                                  |                                                                                | 2 KB                                                        |          |
| BMW DIS V44 DVD<br>BMW SSS V32                                                                       |                 | 7-Zip                                                                                                    |                                                                                                  | •                                                                              | 1 KB                                                        |          |
| DIS V44<br>DIS V57 DE<br>DIS SSS_DVD_1<br>Easy DIS<br>HDPA Edibas<br>Install Videos<br>Miscellaneous | m               | Scan     MagicISO     Open With     Add to archive     Add to archive     Compress and email     Compress to "Windows XI     Compress to "Windows XI | Professional.rar"<br><br>wws XP Professional.ra                                                  | ►<br>ar" and email                                                             |                                                             |          |
| My Virtual Machines                                                                                  |                 | Send To                                                                                                    |                                                                                                  | •                                                                              | Bluetooth device                                            | 0.5.11   |
| DIS V57 EN                                                                                           | -               | Cut                                                                                                    |                                                                                                  |                                                                                | Desktop (create sl                                          | hortcut) |
| Windows XP Profess<br>VMware Configuration                                                           | onal Da<br>File | Create Shortcut<br>Delete<br>Rename                                                                                                    |                                                                                                  |                                                                                | Documents     Mail Recipient     Skype     DVD RW Drive (E: | )        |
| Contraction of the owner                                                                             |                 | Descention                                                                                                    |                                                                                                  |                                                                                | ung bronn bive (c)                                          |          |

• From the desktop, double click on other.vmx to load up DIS V57 VMware. Click on 'start this virtual machine'. Click on I moved it when the following window appears. DIS V57 will now load.

| File cuit view vivi ream wind            | ows nep                                                |                                     |  |  |
|------------------------------------------|--------------------------------------------------------|-------------------------------------|--|--|
|                                          |                                                        |                                     |  |  |
| DIS V57 English                          |                                                        |                                     |  |  |
| DIS V57 English                          |                                                        |                                     |  |  |
| State: Powered off                       |                                                        |                                     |  |  |
| Guest OS: Other                          |                                                        |                                     |  |  |
| Configuration file: C:\Users\BlackBox\Do | cuments\DIS V57 EN\Other.vmx                           |                                     |  |  |
| Voltadori OX Vituari                     |                                                        |                                     |  |  |
| Commands                                 | Devices                                                |                                     |  |  |
| Start this virtual machine               | Memory                                                 | 384 MB                              |  |  |
| Edit virtual machine settings            | Hard Disk (IDE 0:0)                                    | 18.6 GB                             |  |  |
| 🖄 Clone this virtual machine             | CD-ROM (IDE 1:0)                                       | Auto detect                         |  |  |
|                                          | Floppy                                                 | Using image gh.flp                  |  |  |
| DIS VS                                   | English - VMware Workstation                           | Pridaad                             |  |  |
|                                          |                                                        |                                     |  |  |
|                                          | This virtual machine may have been moved or copi       | ed.                                 |  |  |
| Notes                                    | In order to configure certain management and netw      | rorking features VMware Workstation |  |  |
| Type here to enter notes for this virtua | needs to know which.                                   | -                                   |  |  |
|                                          | Did you move this virtual machine, or did you copy it? |                                     |  |  |
|                                          | If you don't know, answer "I copied it".               |                                     |  |  |
|                                          | I moved it                                             |                                     |  |  |
|                                          | I copied it                                            |                                     |  |  |
|                                          |                                                        |                                     |  |  |
|                                          |                                                        |                                     |  |  |

- Repeat the above process for SSS V32 by double clicking on 'Windows XP Professional.vmx' from the desktop and following the same process. SSS V32 will now load.
- Now close both virtual machines by clicking the cross at the top of the screen and selecting power off.

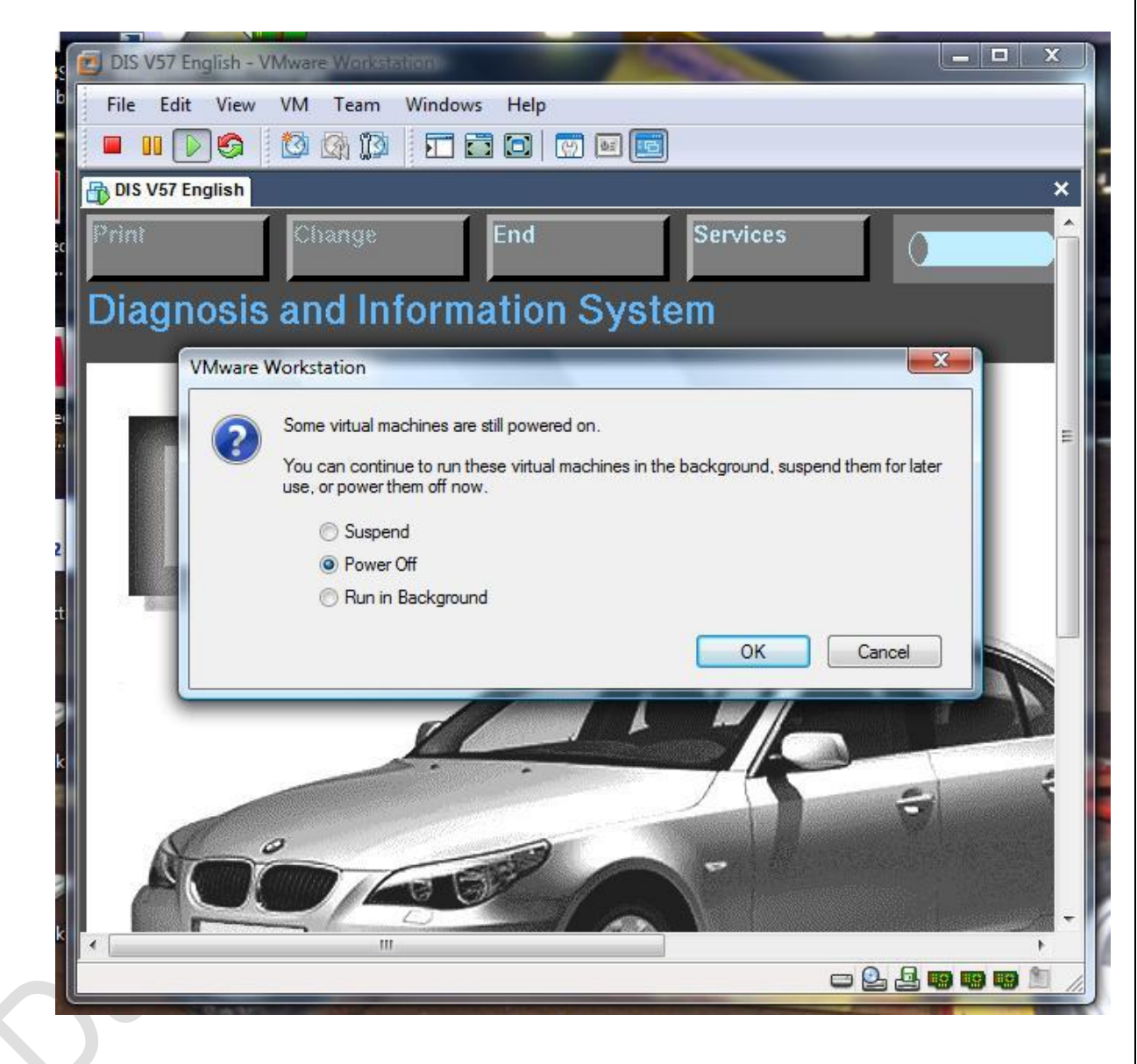

• Please restart the PC so all changes can take effect.

#### Configuring the environment variable

• Go to 'Start' and then 'control panel' and double click on the 'system' icon. Click on the 'advanced' tab and then select 'Environment variables'. The following window will appear.

| - <u>U</u> ser variables for D | David Wragg                            |   |
|--------------------------------|----------------------------------------|---|
| Variable                       | Value                                  |   |
| path                           | C:\Program Files\Common Files\Microsof |   |
| TEMP                           | C:\Documents and Settings\David Wrag   |   |
| TMP                            | C:\Documents and Settings\David Wrag   |   |
|                                |                                        |   |
|                                |                                        |   |
|                                |                                        |   |
|                                |                                        |   |
|                                |                                        |   |
| System variables –             |                                        |   |
| Variable                       | Value                                  |   |
| 05                             | Windows NT                             |   |
| Path                           | %CommonProgramFiles%\Microsoft Sh      |   |
| PATHEXT                        | .COM;.EXE;.BAT;.CMD;.VBS;.VBE;.JS;     |   |
| PROCESSOR_A                    | , x86                                  |   |
| PROCESSOR_ID.                  | x86 Family 6 Model 10 Stepping 0, Auth | ▼ |
|                                |                                        |   |
|                                | Ne <u>w</u> Edit Delete                | e |
|                                |                                        |   |
|                                |                                        |   |
|                                |                                        |   |

- You will see a system variable called 'Path'. Select this and then click on 'Edit'.
- In the "Variable value:" box, add ";c:\ediabas\bin" to the end of the list of folders - e.g.:

%SystemRoot%\system32;%SystemRoot%;%SystemRoot%\System32\Wbe m;c:\ediabas\bin

| Edit System Variable    |                                              |  |  |  |  |
|-------------------------|----------------------------------------------|--|--|--|--|
| Variable <u>n</u> ame:  | Path                                         |  |  |  |  |
| Variable <u>v</u> alue: | Files\HP\Digital Imaging\\bin;C:\Ediabas\Bir |  |  |  |  |
|                         | OK Cancel                                    |  |  |  |  |

- Click OK and OK out of all windows.
- Restart the PC for all changes to take effect.

#### **INPA / EDIABAS software installation**

- Insert disc 1 and copy the 'Ediabas-6.4.3-full' file to the hard drive.
- Once the software has finished copying, open the 'Ediabas-6.4.3-full' file and double click on the 'INSTALL' file.
- Now double click on 'Instprog.exe' to initiate the installation.

| Organize 🔻 📗 Views 👻 📄 Op | en 🙆 Burn |                                                                                                    |                                                                                                    |                                                                       | 0 |
|---------------------------|-----------|----------------------------------------------------------------------------------------------------|----------------------------------------------------------------------------------------------------|-----------------------------------------------------------------------|---|
| avorite Links             | Name      | Date modified<br>06/08/2003 09:12<br>27/08/2003 13:27<br>18/12/2002 15:16<br>04/08/2003 09:10<br>17/05/1994 11:01<br>25/10/1996 16:06<br>20/08/2000 22:00<br>12/06/2000 16:50 | Type<br>Application<br>Configuration Sett<br>Application<br>Configuration Sett<br>Application<br>Application<br>Application Extens | Size 432 KB<br>2 KB<br>412 K8<br>35 KB<br>31 KB<br>1,356 KB<br>233 KB |   |

• Click OK on the warning message that appears.

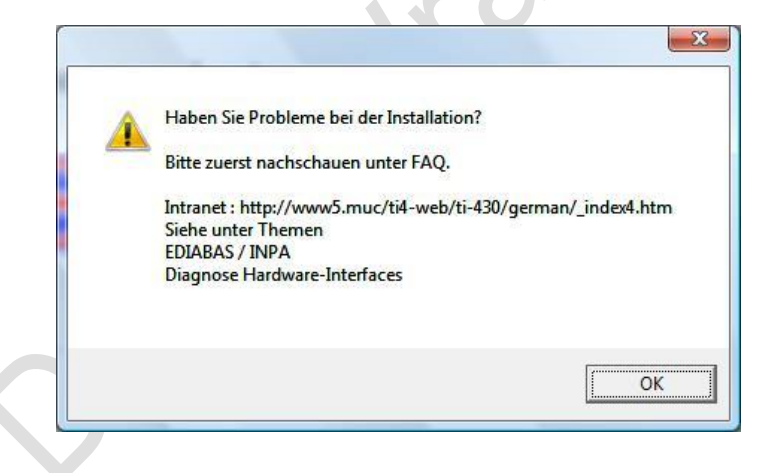

• Select English and then click on continue

| a M A            |                      | Version 9.0.7       |
|------------------|----------------------|---------------------|
|                  | Installation EDIABAS | BMW AG TI-430       |
|                  | INPA FLDI NCS NFS    | 27/11/2010 01:31:09 |
|                  |                      |                     |
| 3itte auswählen: | Please select:       |                     |
|                  |                      |                     |
|                  |                      |                     |
| Deutsch          | <sup>e</sup> English |                     |
|                  | Second Second        |                     |
|                  |                      |                     |
| Cancel           | Continue             |                     |
|                  |                      |                     |

• Click on continue again.

| MA      |                             | Version 9.0.7       |
|---------|-----------------------------|---------------------|
|         | <b>Installation EDIABAS</b> | BMW AG TI-430       |
|         | INPA FLDI NCS NFS           | 27/11/2010 01:33:18 |
| 'iewina | the reference lists         |                     |
| View    | Reference changes           |                     |
| View    | ECU to model list           |                     |
| View    | Version list for SGBD       |                     |
| View    | Version list for GRUPPE     |                     |
| View    | Version list for INPA       |                     |
| View    | Version list for C-SGBD     |                     |
|         | Version list for CAPD       |                     |

• Select C: from the destination drive drop down menu and click on continue.

| A MA                                 | Installation EDIABAS |                                                                                                    | Version 9.0.7      |
|--------------------------------------|----------------------|----------------------------------------------------------------------------------------------------|--------------------|
|                                      |                      |                                                                                                    | BMW AG TI-430      |
|                                      | INPA ELI             | DI NCS NES                                                                                                    | 27/11/2010 01:36:2 |
| Please select the destination drive: |                      | Installation overview<br>Source drive: E:\REFEREN<br>Destination drive:<br>EDIABAS:<br>Interface:<br>INPA:<br>WINELDI:<br>NCS plant:<br>NCS expert:<br>NPS WINKFP:<br>Configuration:<br>Language: | NZVINSTALLV.       |
|                                      |                      | Status                                                                                                    |                    |

• Select 'BMW Group Rectification programs UK' and click on continue.

| m M A                                                                                                    |                |                                                                                                    | Version 9.0.7       |
|----------------------------------------------------------------------------------------------------|----------------|----------------------------------------------------------------------------------------------------|---------------------|
|                                                                                                    | Installatio    | on EDIABAS                                                                                                    | BMW AG TI-430       |
|                                                                                                    | INPA EL        | DI NCS NES                                                                                                    | 27/11/2010 01:38:57 |
| Please select the                                                                                                    | configuration: | Installation overview                                                                                                    |                     |
| Leo configuration 1<br>BeW Group Noncherleitprogra<br>BeW Group Noncherleitprogra<br>BeW Group Noncherleitonion progra<br>BeW Group Pactification progra<br>BeW Group Restitutions of the second<br>BeW Group Restitutions of the second<br>BeW Werk 1 Delay State<br>BeW Werk 2 Delay Berleit<br>BeW Werk 2 Delay Berleit<br>BeW Werk 2 Delay Berleit<br>Eles Statib – Enwickler<br>Eles Statib – Enwickler<br>Eles Statib – Enwickler | nne USA        | Source drive: EXHEFEHEN<br>Destination drive: C:<br>EDIABAS:<br>Interface:<br>INPA:<br>WINELDI:<br>NCS plant:<br>NCS expert:<br>NPS WINKFP: | ιζνιΝSTALLΥ.        |
| Cancel                                                                                                    | Continue       | Configuration:<br>Language:<br>Status:<br>Hard disk needed:                                                                                 |                     |

• Select complete next to each program. Should be 6 ticks in total. Then click on continue.

| OM DA      |         |                      |                                     |                                  | Version 9.0.7         |
|------------|---------|----------------------|-------------------------------------|----------------------------------|-----------------------|
|            |         | nstallation          | EDIABA                              | S                                | BMW AG TI-430         |
|            |         | NPA ELD              | I NCS NI                            | 25                               | 21/11/2010 21:52:07   |
| EDIABAS    | 6.4.3   | Complete<br>□ Update | Installation ov                     | verview                          |                       |
| INPA       | 4.4.7   | Complete             | Source drive:<br>Destination drive: | E:\REFERENZ\IN<br>C:             | ISTALLA.              |
| WINELDI    | 2.61    | Complete □ Update    | EDIABAS:<br>Interface:              | Complete                         |                       |
| NCS plant  | 3.0.5   | Complete □ Update    | INPA:<br>WINELDI:                   | Complete<br>Complete             |                       |
| NCS expert | 3.0.8   | Complete □ Update    | NCS plant:<br>NCS expert:           | Complete<br>Complete             |                       |
| NFS WINKFP | 4.2/4.2 | Complete □ Update    | NPS WINKFP:                         | Complete                         |                       |
|            |         |                      | Configuration:                      | BMW Group Rect<br>English metric | ification programs UK |
| Cancel     |         | Continue             | Status:                             | User<br>Runtime package          |                       |

• Select the interface type 'OBD (on board diagnostic plug)'. The type we are using is an OBD cable. Then click on continue.

| MA                                                   |                               |                        | Version 9.0.7           |
|------------------------------------------------------|-------------------------------|------------------------|-------------------------|
| Installatio                                          | n EDIABA                      | S                      | BMW AG TI-430           |
| INPA ELI                                             | DI NCS NI                     | 2.7                    | 27/11/2010 01:45:48     |
| Plassa coloct the interface                          | Installation ov               | verview                |                         |
| <ul> <li>OBD ( on board diagnostic plug )</li> </ul> | Source drive:                 | E:\REFERENZ\           | INSTALLA.               |
| ADS ( active diagnostic plug )                       | Destination drive:            | C:                     |                         |
| C FLINK                                              | EDIABAS:<br>Interface:        | STD:0BD                |                         |
| - FDIC                                               | INPA:                         | Complete               |                         |
|                                                      | WINELDI:                      | Complete               |                         |
| EDICC (CAN - Bus)                                    | NCS plant                     | Complete               |                         |
|                                                      | NPS WINKFP:                   | Complete               |                         |
|                                                      | Configuration:                | BMW Group Re           | ctification programs UK |
|                                                      | <ul> <li>Language:</li> </ul> | English metric         |                         |
|                                                      | Status:                       | User<br>Runtime packag |                         |
| Lancel                                               | Hard disk needed              | hunume packay          | e                       |

• Click on continue to start the installation.

|                                       | on EDIABA<br>DI NCS NI | S<br>FS                             | Ve<br>BM<br>27.     | rsion 9.0.7<br>IW AG TI-430<br>/11/2010 01:48:54 |             |
|---------------------------------------|------------------------|-------------------------------------|---------------------|--------------------------------------------------|-------------|
|                                       |                        | Installation o                      | verview             |                                                  |             |
| Starting                              | the                    | Source drive:<br>Destination drive: | E:\REFERI           | ENZVINSTALL                                      | <u>V.</u>   |
| ordining                              | ano                    | EDIABAS:                            | Complete            | Old version:                                     | Delete      |
| installation?                         |                        | Interface:                          | STD:0BD             |                                                  | Delata      |
| motanat                               | OIT:                   | WINELDI-                            | Complete            | Old version:                                     | Delete      |
|                                       |                        | NCS plant                           | Complete            | Old version:                                     | Delete      |
|                                       |                        | NCS expert                          | Complete            | Old version:                                     | Delete      |
|                                       |                        | NPS WINKFP:                         | Complete            | Old version:                                     | Delete      |
|                                       |                        | Configuration:                      | BMW Grou            | p Rectification                                  | programs UK |
|                                       |                        | — Language:                         | English mel         | tric                                             |             |
| · · · · · · · · · · · · · · · · · · · |                        | Status:                             | User                |                                                  |             |
| Cancel                                | Continue               | Hard disk needed                    | Runtime pa<br>t: ok | ackage                                           |             |

• The software will now install. Click on 'End' when the below window appears to complete the installation of INAP / EDIABAS.

| O MA         | 0.00000000000        | - Charles and Charles                                                                                                    | ~                                                           | Version 9.0.7                                                     |
|--------------|----------------------|----------------------------------------------------------------------------------------------------|-------------------------------------------------------------|-------------------------------------------------------------------|
|              | Installation EDIABAS |                                                                                                    |                                                             |                                                                   |
| $\mathbf{v}$ | INPA EL              | DI NCS NI                                                                                                    | <b>TS</b>                                                   | 18/06/2008 16:11:54                                               |
|              |                      | Installation ove                                                                                                    | erview                                                      |                                                                   |
| Inst<br>fin  | allation<br>ished.   | Source drive:<br>Destination drive:<br>EDIABAS:<br>Interface:<br>INPA:<br>WINELDI:<br>NCS expert:<br>NCS expert:<br>NPS WINKFP: | C:\USERSUAMI<br>C:<br>Complete OI<br>STD:OBD<br>Complete OI | ESIDESKTOP/BMWINSTALLI.<br>d version: Delete<br>d version: Delete |
| Cancel       | End                  | Configuration:<br>Language:<br>Status:                                                                                          | BMW Group Re<br>English metric<br>User<br>Runtime packag    | ctification programs UK                                           |

• Close all windows and restart the PC.

## Install and configure Diaghead Emulator

- Insert Disc 1 and double click on the file named 'BMW Diaghead'. Then double click on 'DiagHeadInstall.msi'.
- Please follow the on screen instructions to complete the installation of Diaghead Emulator.
- Please restart you machine.
- When you PC reboots double click on the 'Diaghead' icon to start the emulator program.

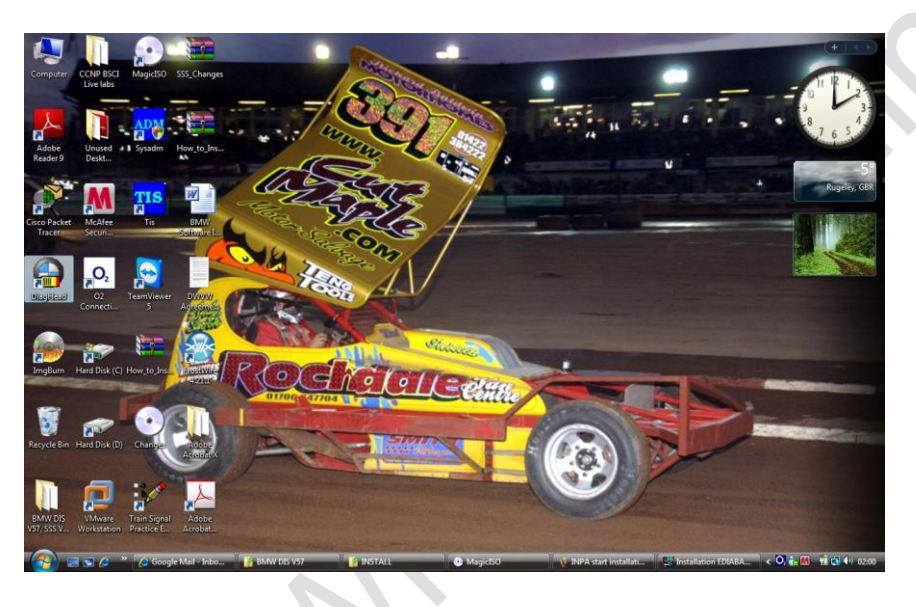

 When the program starts click on the 'options' tab and then move the slider to set the signal quality to 100%. Select the left hand 'head type'. Then click on OK.

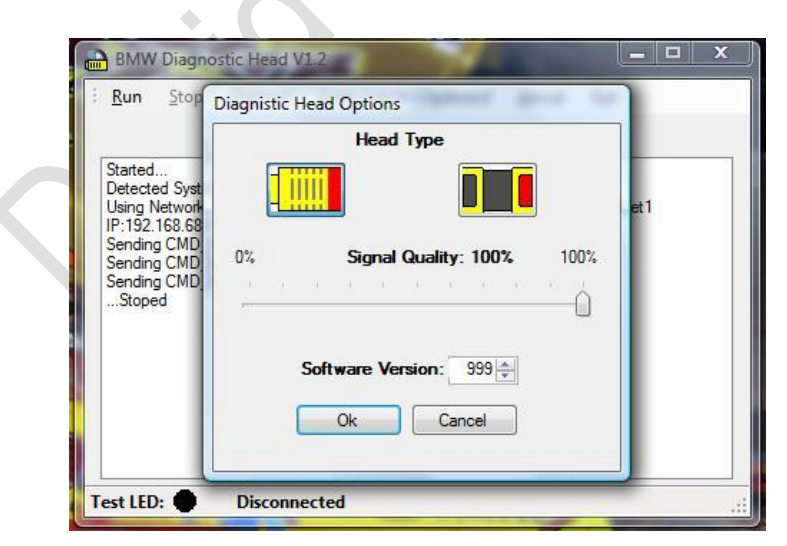

• Close Diaghead. Diaghead is now setup and configured correctly.

## **Configure the EDIABAS.INI file**

• Open your hard disc and then double click on 'Ediabas'. Then double click on the 'Bin' folder. Finally double click on 'EDIABAS.INI'.

| 🖌 Organize 👻 📗 Views 👻                                                        | 📃 Оре | en 🔻 🚔 Print 🔞 Bu                                                                                                    | im                                                                                                    | _                                                                                                    |                                                                                   | ( |
|-------------------------------------------------------------------------------|-------|----------------------------------------------------------------------------------------------------|----------------------------------------------------------------------------------------------------|----------------------------------------------------------------------------------------------------|-----------------------------------------------------------------------------------|---|
| avorite Links                                                                 |       | Name                                                                                                    | Date modified                                                                                                    | Туре                                                                                                    | Size                                                                              |   |
| Documents<br>Pictures                                                         |       | Canrttp.dll                                                                                                    | 07/11/2002 07:17<br>19/11/2002 15:38                                                                                                    | Application Extens<br>Configuration Sett                                                                                                    | 579 KB<br>6 KB                                                                    |   |
| Music<br>More »                                                               |       | Canrttp2.dll                                                                                                    | 07/11/2002 07:17<br>07/11/2002 07:17<br>28/04/1993 00:00                                                                                                    | Application Extens<br>VBX File                                                                                                    | 436 KB<br>19 KB                                                                   |   |
| olders<br>Local Disk (C:)                                                     | *     | <ul> <li>Ebas32.dll</li> <li>Ebas32</li> <li>EbasX32</li> </ul>                                                                                                    | 05/12/2002 11:22<br>04/12/2002 10:46<br>04/12/2002 10:50                                                                                                    | Application Extens<br>Application<br>Application                                                                                               | 312 KB<br>200 KB<br>140 KB                                                        |   |
| BMW95<br>CABI<br>Downloads<br>drivers<br>EDIABAS<br>Api<br>Bin<br>Doku<br>Ecu | E     | <ul> <li>EDIABAS</li> <li>EdiabasW</li> <li>Edic32.dll</li> <li>EDICFW</li> <li>Edicx32</li> <li>EMEDIT.VBX</li> <li>ETEST32</li> <li>ETESTER</li> <li>F37378C8</li> <li>FUNK DU</li> </ul> | 20/09/2010 10:34<br>05/12/2002 11:22<br>11/01/2002 08:41<br>07/08/2010 23:10<br>11/01/2002 08:41<br>05/01/1995 00:06<br>22/01/1997 12:02<br>06/09/1995 11:40<br>06/12/2002 16:23 | Configuration Sett<br>Application<br>Application Extens<br>Configuration Sett<br>Application<br>VBX File<br>Application<br>Application<br>File | 13 KB<br>233 KB<br>316 KB<br>1 KB<br>152 KB<br>173 KB<br>250 KB<br>114 KB<br>1 KB |   |
| I Hardware                                                                    | -     | FUNK<br>FUNK                                                                                                    | 22/03/2002 13:35<br>22/07/2003 06:43<br>22/04/2003 13:43                                                                                                    | Configuration Extens<br>Application Sett                                                                                                    | 40 KB<br>3 KB<br>128 KB                                                           |   |

• A notepad file will open. Scroll down as per the screenshot below and change the IP address to '192.168.68.1' and the port to '6801'

| ne cuit Format view Help                                                       |                                                                   |  |
|--------------------------------------------------------------------------------|-------------------------------------------------------------------|--|
| Unterstuetzung : WIN9<br>WIN9<br>WIN N                                         | i,98 16-611: Ja<br>198 32-815: Ja<br>174.0, XP : Ja               |  |
| Sonderfall : Inter<br>Ansprechpart.: Hr. F<br>Telefon : 089 /<br>email : Micha | Face Opp5 - 28<br>Vowedder<br>1 827-29159<br>81, Rowedder@hmw, de |  |
|                                                                                |                                                                   |  |
| NetworkProtocol<br>Description :<br>Default =                                  | Network protocol                                                  |  |
| etworkProtocol = TCP                                                           |                                                                   |  |
| TCP/IP Configuration                                                           |                                                                   |  |
| ice]                                                                           |                                                                   |  |
| RemoteHost                                                                     |                                                                   |  |
| Description :<br>Default =                                                     | server address/name                                               |  |
| emoteHost =                                                                    | 92.168.68.1                                                       |  |
| Port<br>Description :<br>Value                                                 | IP communication port<br>1000 < port < 30000                      |  |
| ort = (                                                                        | 3801                                                              |  |
| TimeoutConnect                                                                 |                                                                   |  |
| Description :<br>Default =<br>imeoutConnect = 2                                | Timeout for establishing the connection<br>5000<br>2000           |  |
| TimeoutReceive                                                                 |                                                                   |  |
| Description :<br>Default =<br>imeoutReceive = 2                                | Timeout for receiving a message<br>5000<br>000                    |  |
| TimeoutFunction                                                                | Timout for a large function                                       |  |
| Default =<br>imeoutFunction = 1                                                | Second of a rong function<br>\$9000                               |  |
| DisconnectOnApiEnd                                                             |                                                                   |  |

• Also check that the interface is configured to STD:OBD. If it isn't then change it to STD:OBD.

| EDIABAS - Notepad                                                        |                                                                                                    |
|--------------------------------------------------------------------------|----------------------------------------------------------------------------------------------------|
| ile <u>E</u> dit F <u>o</u> rmat <u>V</u> i                              | ew <u>H</u> elp                                                                                                    |
| Simulation<br>Descript<br>Value<br>Default<br>imulation                  | ion : Enable/Disable ECU simulation<br>: 0 = Simulation disabled<br>1 = Simulation enabled<br>= 0<br>= 0                                                                                                    |
| Interface<br>Descript<br>Default<br>nterface                             | ion : Connected diagnosis interface<br>= EDIC<br>==STD:08D                                                                                                    |
| Additional info                                                          | ormation (in German) :<br>: Der HW-Treiber fuer das Interface muss installiert sein!                                                                                                    |
| Interface<br>Beschreibung<br>Installation<br>INI-Datei<br>Unterstuetzung | <pre>= STD:OBD<br/>: Serieller Pegelwandler (Nachfolger von ADS / Anschluss an OBD-Dose)<br/>: \EDIABAS\HARDWARE\OBD\ODBSETUP (nur noetig fuer WIN NT4, WIN 2000, WIN XP)<br/>: OBD.ini nur benutzt wenn im Windows-Verzeichnis<br/>WIN3.XX : Nein<br/>WIN59.98 16-Bit : Ja<br/>WIN95.98 32-Bit : Ja<br/>WIN NT 4.0 : Ja<br/>WIN YF : Ja</pre> |
| Interface<br>Beschreibung<br>Installation<br>INI-Datei<br>Unterstuetzung | = STD:FUNK<br>: Funk-blagnose Interface MDA von Fa. Siemens<br>: keine<br>: FUNK.INT<br>: WIN95,98 16-Bit : Ja<br>WIN5,98 32-Bit : Ja<br>WIN NT 4.0 : Ja<br>WIN XP : Ja                                                                                                    |
| Interface<br>Beschreibung<br>Installation<br>INI-Datei<br>Unterstuetzung | = ADS<br>: Serialler Pegelwandler (Anschluss an Diagnose-Dose)<br>: LopiasaS\HARDWARE\ADS\ADS32\ADSSETUP (nur fuer winNT4 noetig)<br>: WIN95,98 16-Bit : Ja<br>WIN95,98 32-Bit : Nein<br>WIN NT 4.0 : Ja<br>WIN Y 2.3                                                                                                    |
| Interface<br>Beschreibung<br>Installation<br>INI-Datei<br>Unterstuetzung | <pre>= KBUS<br/>: Serieller Pegelwandler (Anschluss direkt an K-Bus oder I-Bus)<br/>: \EDIABAS\HARDWARE\ADS\ADS32\ADSSETUP (nur fuer winNT4 noetig)<br/>: keine<br/>: WIN95,98 16-Bit : Ja<br/>WIN95,98 32-Bit : Nein<br/>WIN NT 4.0<br/>WIN XP : Ja</pre>                                                                                     |

• Now click the 'file' menu and select 'save' from the menu

| New         | Ctrl+N                    |                                                                                                    |  |
|-------------|---------------------------|----------------------------------------------------------------------------------------------------|--|
| Open        | Ctrl+O                    | Enable/Disable ECU simulation                                                                                           |  |
| Save        | Ctrl+S                    | 0 = Simulation disabled<br>1 = Simulation enabled                                                                       |  |
| Save As     |                           | 0                                                                                                    |  |
| Page Setup  |                           |                                                                                                    |  |
| Print       | Ctrl+P                    | connected diagnosis interface                                                                                           |  |
| Exit        |                           | EDIC                                                                                                    |  |
|             |                           |                                                                                                    |  |
| dditional   | informatic<br>iten: Der H | on (in German) :<br>HW-Treiber fuer das Interface muss installiert sein!                                                |  |
| nterface    | - 570                     | 1020                                                                                                    |  |
| eschreibun  | ng : Seri                 | ieller Pegelwandler (Nachfolger von ADS / Anschluss an OBD-Dose)                                                        |  |
| NT-Datei    | 0n : \EDI<br>: 0BD.       | IABAS\HARDWARE\OBD\ODBSETUP (nur noetig tuer WIN NT4, WIN 2000, WIN XP)<br>.ini nur benutzt wenn im windows-verzeichnis |  |
| Interstuetz | ung : WIN3                | 3.xx : Nein                                                                                                    |  |
|             | WINS                      | 95,98 10-BTT : JA<br>95,98 20-BTT : JA                                                                                  |  |
|             | WIN                       | NT 4.0 : Ja                                                                                                    |  |
|             | WIN                       | XP : Ja                                                                                                    |  |
| nterface    | = STD:                    | FUNK                                                                                                    |  |
| eschreibun  | ig : Funk                 | k-Diagnose Interface MDA von Fa. Siemens                                                                                |  |
| NI-Datei    | EUNK                      | ne<br>K.INI                                                                                                    |  |
| Interstuetz | ung : WIN9                | 95,98 16-Bit : Ja                                                                                                    |  |
|             | WINS                      | 95,98 32-B1t : Ja                                                                                                    |  |
|             | WIN                       | XP : Ja                                                                                                    |  |
| nterface    | = ADS                     |                                                                                                    |  |
| eschreibun  | ng : Seri                 | ieller Pegelwandler (Anschluss an Diagnose-Dose)                                                                        |  |
| NT-Datei    | on : \EDI                 | IABAS\HARDWARE\ADS\ADS\2\ADSSETUP (nur fuer WinNT4 noetig)<br>ne                                                        |  |
| Interstuetz | ung : WIN9                | 95,98 16-Bit : Ja                                                                                                    |  |
|             | WINS                      | 95,98 32-Bit : Nein                                                                                                    |  |
|             | WIN                       | XP : Ja                                                                                                    |  |
| nterface    | = KBUS                    |                                                                                                    |  |
| eschreibun  | ng : Seri                 | ieller Pegelwandler (Anschluss direkt an K-Bus oder I-Bus)                                                              |  |
| Installatio | n : \EDI                  | IABAS\HARDWARE\ADS\ADS32\ADSSETUP (nur fuer WinNT4 noetig)                                                              |  |
| Interstuetz | ung : WIN9                | 95,98 16-Bit : Ja                                                                                                    |  |
|             | WINS                      | 95_98_32-Bit : Nein                                                                                                    |  |
|             | WIN                       | NI 4.0 . Ja<br>XP : Ja                                                                                                  |  |
|             |                           |                                                                                                    |  |

• This now completes the configuration of the EDIABAS.INI file.

\_\_\_\_X

#### Insert OBD.INI file

 Insert Disc 1 and double click on the 'OBD.INI File' file. Now copy the 'OBD.INI' file and place it on the desktop. Now right click on the OBD.INI' file and select copy.

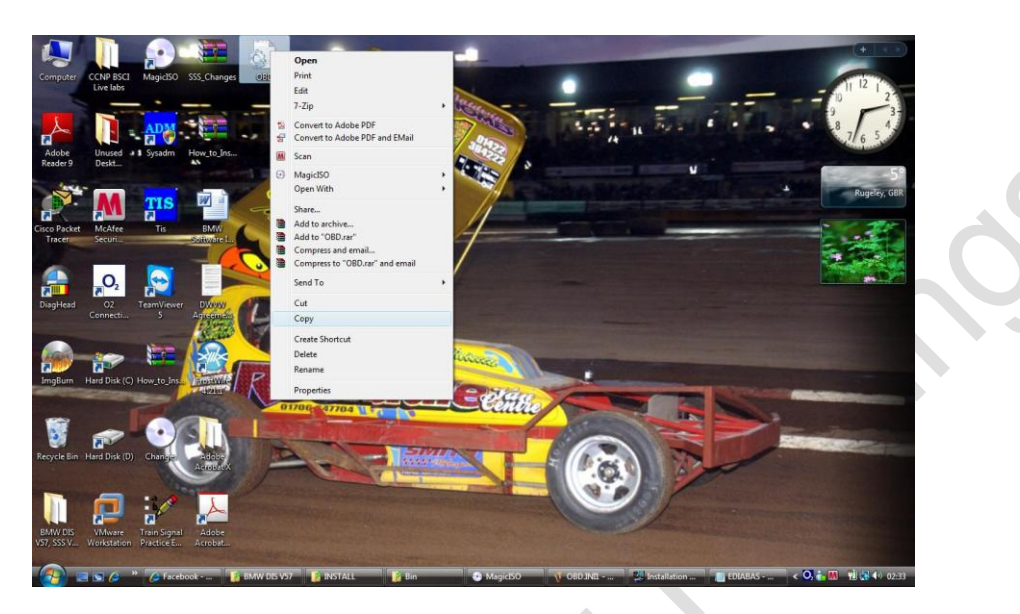

• We now need to paste this file into 2 locations. The first location is C:\EDIABAS\BIN. We do this by navigating to the file location and then right clicking and selecting 'paste'.

| Favorite Links                                                                                                    | Name                                                                                                    | Date modified                                                                                                    | Туре                                                                                                    | Size                                                |
|----------------------------------------------------------------------------------------------------|----------------------------------------------------------------------------------------------------|----------------------------------------------------------------------------------------------------|----------------------------------------------------------------------------------------------------|-----------------------------------------------------|
| Documents Pictures Music More > Folders                                                                                                    | KvpCo     MSFLXGRD.OCX     MetPro32.dll     NetTCP32.dll     NMSIfh32.dll     OBD.DLL                                                                                                    | 09/07/2003 06:22<br>21/05/2000 22:00<br>10/07/2002 12:47<br>10/07/2002 12:47<br>17/01/2003 16:17<br>19/07/2001 12:20                                                                                             | Application<br>ActiveX Control<br>Application Extens<br>Application Extens<br>Application Extens                                                                    | 32 KB<br>239 KB<br>56 KB<br>64 KB<br>80 KB<br>11 KB |
| Local Disk (C:)<br>BMW<br>BMW95<br>CABI<br>Downloads<br>CABI<br>EDIABAS<br>EDIABAS<br>Bin<br>Doku<br>ECU<br>Bin<br>Doku<br>Ecu<br>Hardware | OBD     OBD     OBD32.dll     OSS_M4PC_NS_010911     OSS_MostPacket_146.dll     OSS_OptMhost_NS_01     OSS_Sci2.dll     PE     GREGSVR32     REGSVR32     REGSVR32     ReGSVR32     Richtx32.ocx     Run16     Run1632 | 08/09/2010 17:32<br>31/03/2003 10:50<br>08/01/2002 01:00<br>08/01/2002 01:00<br>08/01/2002 01:00<br>08/01/2002 0<br>05/12/2002 1<br>09/04/2003 1<br>23/04/1998 2<br>11/12/2002 1<br>04/12/2002 1<br>04/12/2002 1 | Configuration Sett<br>Application Extens<br>Application Extens<br>Application Extens<br>Yiew<br>Sort By<br>Group By<br>Stack By<br>Refresh<br>Customize This Folder | 1 KB<br>68 KB<br>88 KB<br>56 KB<br>76 KB            |
| HELP                                                                                                    | Teof                                                                                                    | 05/12/2002 1                                                                                                    | Paste                                                                                                    |                                                     |
| 111 items                                                                                                    |                                                                                                    | 6                                                                                                    | Paste Shortcut<br>Undo Copy<br>Groove Folder Synchroni                                                                                                    | Ctrl+Z<br>zation                                    |

• We will now repeat the above process. This time we are pasting the file into the C:\Windows file.

| Organize 👻 🏢 Views 💌 🔇 | 👂 Burn 🛛 🚮 Compatibility Files |                  |                    |          |                                                                                                    |
|------------------------|--------------------------------|------------------|--------------------|----------|----------------------------------------------------------------------------------------------------|
| orite Links            | Name                           | Date modified    | Туре               | Size     | 7 6 5                                                                                                    |
| 0                      | msxml4-KB954430-enu            | 30/04/2010 20:09 | Text Document      | 283 KB   | Star Local                                                                                                    |
| Jocuments              | msxml4-KB973688-enu            | 30/04/2010 20:09 | Text Document      | 300 KB   |                                                                                                    |
| lictures               | notepad                        | 21/01/2008 02:23 | Application        | 148 KB   | -5°                                                                                                    |
| Music                  | CO2SETUP                       | 14/01/2009 11:54 | Windows Comma      | 1 KB     | Rugeley, GBR                                                                                                    |
| More »                 | OBD                            | 08/09/2010 17:32 | Configuration Sett | 1 KB     | View                                                                                                    |
| ers                    | V DBC                          | 18/10/2010 20:56 | Configuration Sett | 1 KB     | Seet Du                                                                                                    |
| MSOCasha               | ODBCINST                       | 07/04/2010 19:47 | Configuration Sett | 2 KB     | Soft By                                                                                                    |
| Multicature Machines   | pagebreeze                     | 08/02/2010 01:03 | Configuration Sett | 1 KB     | Group By                                                                                                    |
| Mullionks              | PFRO                           | 26/11/2010 00:39 | Text Document      | 52 KB    | Stack By                                                                                                    |
| NCSEVDED               | primopdf                       | 06/02/2010 10:36 | Configuration Sett | 1 KB     | Refresh                                                                                                    |
| INCOLAFER              | Product                        | 29/09/2005 07:26 | Icon               | 9 KB     | Deste                                                                                                    |
| Dorfl ogr              | 🏦 regedit                      | 21/01/2008 02:24 | Application        | 132 KB   | Paste                                                                                                    |
| Drogram Filor          | @ Report                       | 13/10/2008 07:50 | HTML Document      | 42 KB    | Paste Shortcut                                                                                                    |
| ProgramData            | RtHDVCpl                       | 17/04/2008 02:50 | Application        | 5,968 KB | Undo Copy Ctrl+Z                                                                                                    |
| auiz                   | E RtIExUpd.dll                 | 05/03/2008 09:07 | Application Extens | 508 KB   | Groove Folder Synchronization                                                                                                    |
| Tamp                   | RtiUpd                         | 02/04/2008 00:27 | Application        | 1,168 KB | New                                                                                                    |
| lleare                 | SetDisplayResolution           | 24/07/2008 03:28 | Application        | 300 KB   | , item                                                                                                    |
| WCH CN                 | SetDisplayResolution           | 24/05/2009 12:35 | Text Document      | 90 KB    | Properties                                                                                                    |
| Mindows                | SetDisplayResolutionDT         | 28/05/2008 04:51 | XML Document       | 4 KB     | and the second second s |
| Windows                | SetDisnlavResolutionNP         | 28/05/2008 04:51 | XMI Document       | 4 KB     | T CONTRACTOR AND ADDRESS OF                                                                                                    |

• This completes the configuration of the OBD.INI file.

#### Run and configure OBDsetup.exe

• Open the hard drive and then double click on the 'EDIABAS' file followed by the 'Hardware' file and then the 'OBD' file. You should see the below screen.

| 🖌 Organize 🔻 🏢 Views 👻 🌽 O | pen with Adobe Acrobat > | 🗧 🛨 🚔 Print 🕚 Burn |                 |        | 0 |
|----------------------------|--------------------------|--------------------|-----------------|--------|---|
| avorite Links              | Name                     | Date modified      | Туре            | Size   |   |
| Documents                  | DBD_DOKU                 | 25/07/2003 12:18   | Adobe Acrobat D | 224 KB |   |
| Pictures                   | • OBDSetup               | 31/03/2003 13:20   | Application     | 36 KB  |   |
| Music                      |                          |                    |                 |        |   |
| More »                     |                          |                    |                 |        |   |
| olders 🗸 🗸                 |                          |                    |                 |        |   |
| EDIABAS                    |                          |                    |                 |        |   |
| 🍶 Api                      |                          |                    |                 |        |   |
| bin Dalwa                  | 1                        |                    |                 |        |   |
| Ecu E                      | -                        |                    |                 |        |   |
| Jardware                   |                          |                    |                 |        |   |
| Jada Adda                  |                          |                    |                 |        |   |
| L CAN                      |                          |                    |                 |        |   |
| EDIC                       |                          |                    |                 |        |   |
| FUNK                       |                          |                    |                 |        |   |
| MOST                       |                          |                    |                 |        |   |
| J OBD                      |                          |                    |                 |        |   |

- Double click on the 'OBDSetup.exe' file.
- If you get the below output then you can press any key and skip the remainder of this section as the setup is now complete.

| l 6002<br>Set\Servio | ces\Serial' allready                                                | exist                                                                                                    | •                                                                                                    |                                                                                                    |
|----------------------|---------------------------------------------------------------------|----------------------------------------------------------------------------------------------------|----------------------------------------------------------------------------------------------------|----------------------------------------------------------------------------------------------------|
| et\Servi             | ces\Serial' allready                                                | exist                                                                                                    | •                                                                                                    |                                                                                                    |
| et\Servi             | ces\Serial' allready                                                | exist                                                                                                    | 1                                                                                                    |                                                                                                    |
|                      |                                                                     |                                                                                                    |                                                                                                    |                                                                                                    |
|                      |                                                                     |                                                                                                    |                                                                                                    |                                                                                                    |
| led base             | Expected = 1<br>Expected = 1<br>Expected = Extended<br>Expected = 0 | base                                                                                                    | Ok<br>Ok<br>Ok<br>Ok                                                                                                    |                                                                                                    |
|                      | Expected = 1<br>Expected = 1<br>Expected = 8                        |                                                                                                    | Ök<br>Ok<br>Ok                                                                                                    |                                                                                                    |
|                      | Expected = 8<br>Expected = 0<br>Expected = 0                        |                                                                                                    | 0k<br>0k<br>0k                                                                                                    |                                                                                                    |
|                      |                                                                     |                                                                                                    |                                                                                                    |                                                                                                    |
|                      |                                                                     |                                                                                                    |                                                                                                    |                                                                                                    |
|                      | ed base                                                             | Expected = 1<br>Expected = 1<br>ed base Expected = Extended<br>Expected = 0<br>Expected = 1<br>Expected = 1<br>Expected = 8<br>Expected = 8<br>Expected = 0<br>Expected = 0 | Expected = 1<br>Expected = 1<br>Expected = Extended base<br>Expected = 0<br>Expected = 1<br>Expected = 1<br>Expected = 8<br>Expected = 8<br>Expected = 0<br>Expected = 0<br>Expected = 0 | Expected = 1 0k<br>Expected = 1 0k<br>Expected = Extended base 0k<br>Expected = 0 0k<br>Expected = 1 0k<br>Expected = 1 0k<br>Expected = 8 0k<br>Expected = 8 0k<br>Expected = 8 0k<br>Expected = 9 0k<br>Expected = 9 0k |

• If you get the below output or similar then we need to do some work to the registry to ensure the serial port is configured correctly.

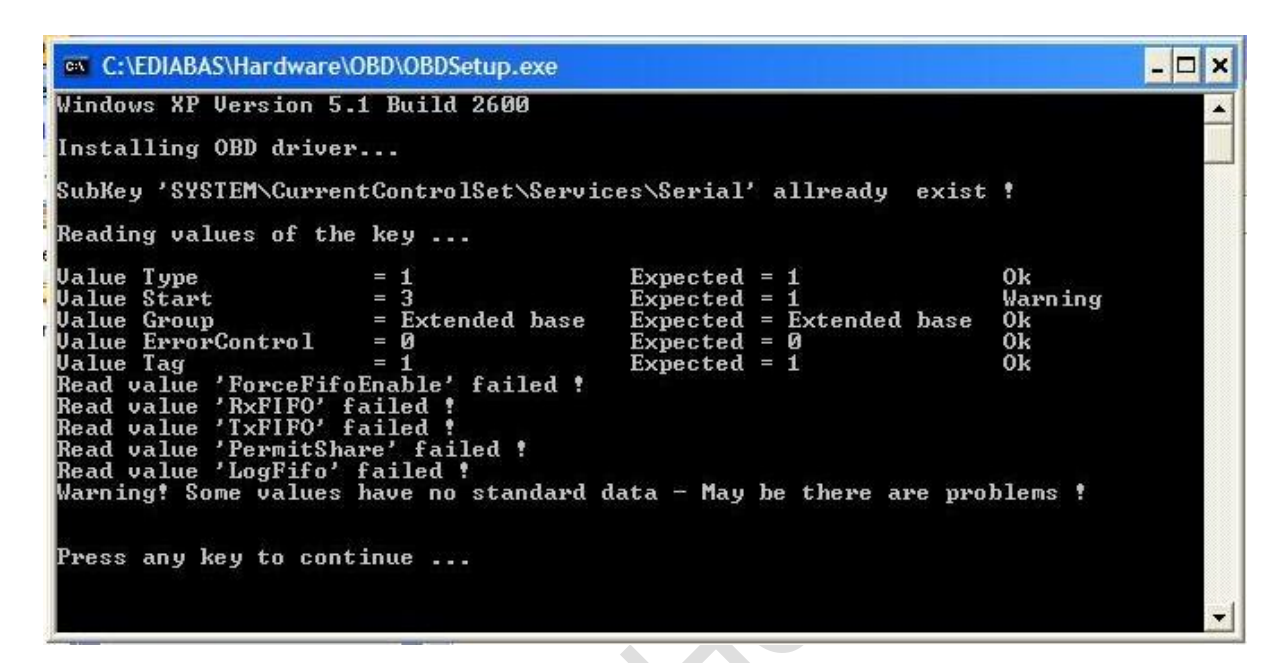

- Insert disc 1 and double click on the 'Serial Port Configuration' file. The double click on 'serial setup.reg'
- Click on yes when the below warning appears.

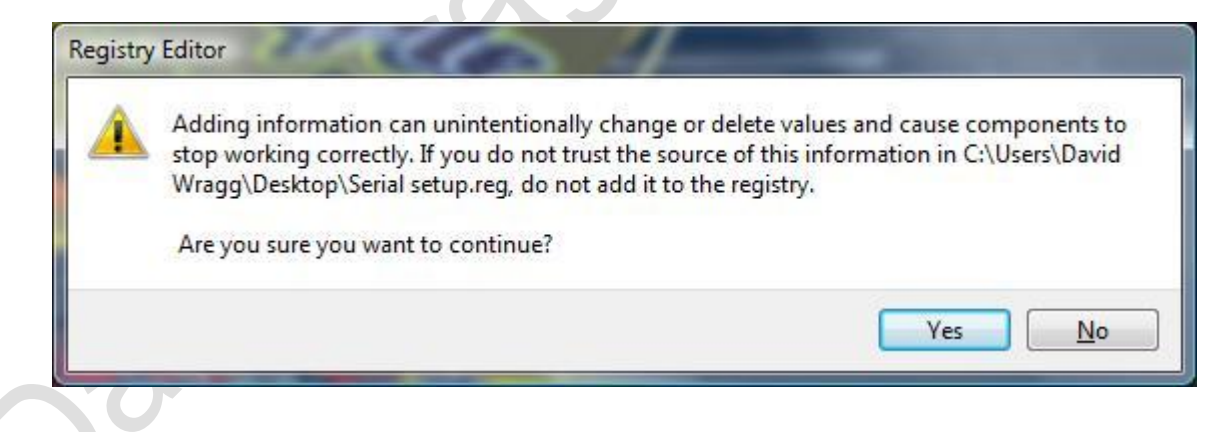

• You will then receive the below confirmation.

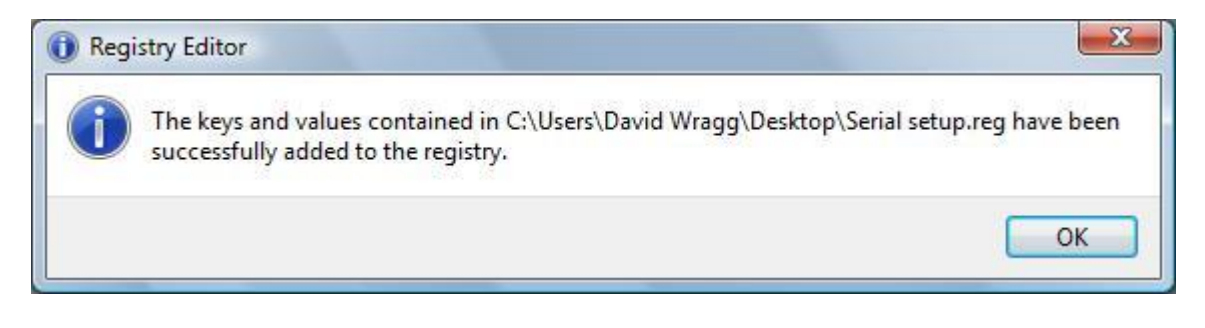

• Now run 'OBDsetup.exe' again. You should now receive the below output.

| Installing OBD driver<br>SubKey 'SYSTEM\CurrentControlSet\Services\Serial' al<br>Reading values of the key<br>Value Type = 1 Expected = 1<br>Value Start = 1 Expected = 1<br>Value Group = Extended base Expected = E | llready exist        | 1        |
|----------------------------------------------------------------------------------------------------|----------------------|----------|
| CubKey 'SYSTEM\CurrentControlSet\Services\Serial' al<br>Ceading values of the key<br>Calue Type = 1 Expected = 1<br>alue Start = 1 Expected = 1<br>alue Group = Extended base Expected = E                            | llready exist        | 1        |
| Reading values of the key<br>alue Type = 1 Expected = 1<br>alue Start = 1 Expected = 1<br>alue Group = Extended base Expected = E                                                                                     |                      |          |
| alue Type     = 1     Expected = 1       alue Start     = 1     Expected = 1       alue Group     = Extended base     Expected = E                                                                                    |                      |          |
| alue Start = 1 Expected = 1<br>alue Group = Extended base Expected = E                                                                                                    | 1                    | 0k       |
| alue Group = Extended base Expected = E                                                                                                    | <b>1</b> ar ar ar ar | 0k       |
|                                                                                                    | Extended base        | 0k       |
| alue ErrorControl = 0 Expected = 0                                                                                                    | 4                    | 0k       |
| alue Tag = 1 Expected = 1                                                                                                    | 1                    | Ok       |
| alue ForceFifoEnable = 1 Expected = 1                                                                                                    | 1                    | 0k       |
| alue KXFIFU = 8 Expected = 8                                                                                                    | 6<br>0               | UK<br>OL |
| alue IXFIFU = $o$ Expected = $o$                                                                                                    | 0<br>74              | OK<br>OL |
| alue rermitionare $-0$ Expected $-0$                                                                                                    | 6)<br>(A             | 0K<br>0L |
| Value PermitShare = 0 Expected = 0<br>Value LogFifo = 0 Expected = 0<br>All done.                                                                                                    | 0                    | 0k<br>0k |

• This section is now complete and OBD is setup correctly.

#### **INPA test**

At this point we will test INPA and ensure we can make a successful connection to the car. If INPA does not work or a successful connection cannot be established then you need to go back through this document and check all settings meticulously. There is no point proceeding any further as neither DIS nor SSS will work if we do not have INPA functioning correctly.

• Connect your interface cable to the diagnostic port under your vehicles dashboard and to your computer. Ensure you are connected and configured to COM1 as per details on pages 4 / 5 of this manual.

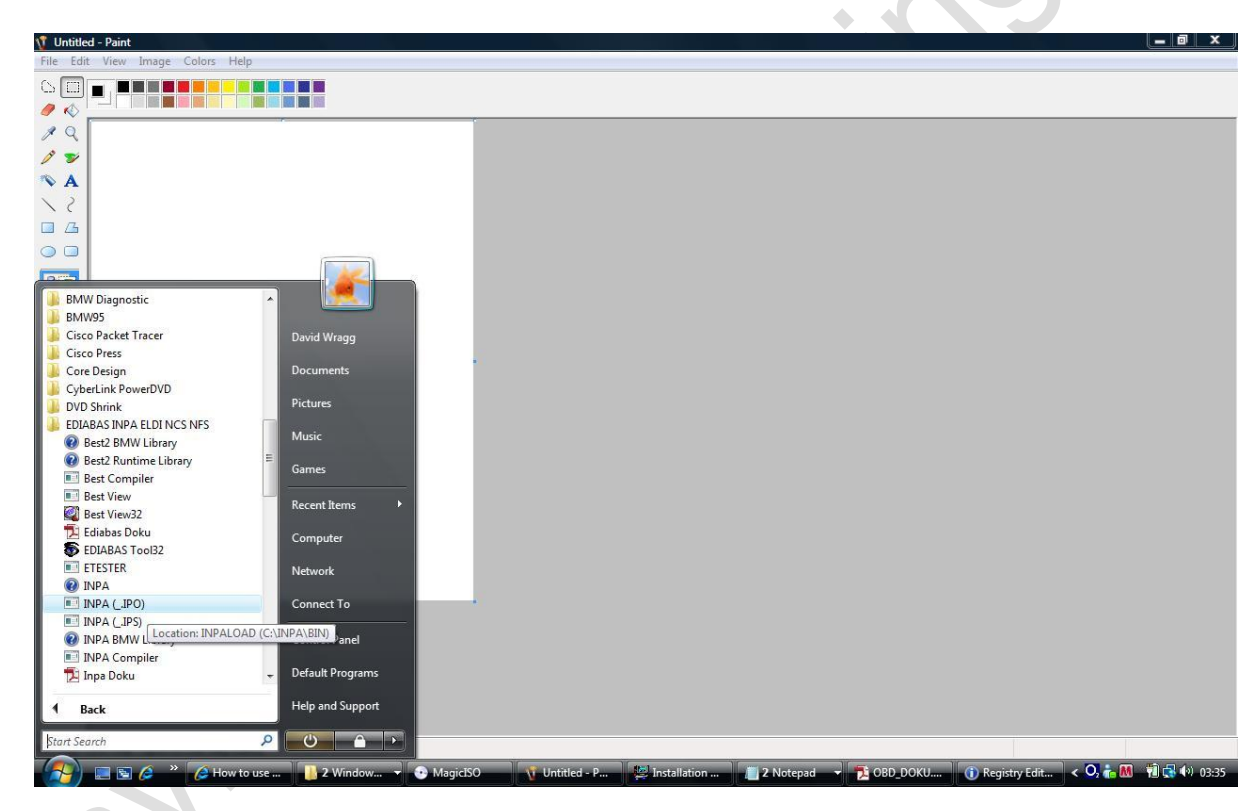

• Start INPA(\_.IPO) from the start menu

• INPA will come up as below. With the lead connected and the ignition on both indicators should turn black.

| INPA - Loader: BMW Group Rectified     About      BMW Group | up Rectifi | <sup>n</sup><br>cation p | rogram       | s UK                                                                                                    |                                                              |                                                       |
|-------------------------------------------------------------|------------|--------------------------|--------------|----------------------------------------------------------------------------------------------------|--------------------------------------------------------------|-------------------------------------------------------|
| ° Batter                                                    | y: 🌒       | on                       |              | Ign                                                                                                    | ition :                                                      | on                                                    |
| < F1 > Info<br>< F2 > E85                                   | mation     |                          |              | <shift><br/><shift></shift></shift>                                                                                                    | > + < F1 > Cha<br>> + < F2 > E83                             | nge Editor                                            |
| < F3 > E46<br>< F4 > E65                                    |            |                          |              | <shift></shift>                                                                                                    | > + < F3 > Mini<br>> + < F4 > Roll                           | i R50<br>s Royce RR1                                  |
| < F5 > E39<br>< F6 > E52<br>< F7 > E53                      |            |                          |              | <shift<br><shift<br><shift< td=""><td>&gt;+<f5>Old<br/>&gt;+<f6>Eng<br/>&gt;+<f7>Trar</f7></f6></f5></td><td>modells<br/>ine<br/>nsmission</td></shift<></shift<br></shift<br> | >+ <f5>Old<br/>&gt;+<f6>Eng<br/>&gt;+<f7>Trar</f7></f6></f5> | modells<br>ine<br>nsmission                           |
| < F8 > E60                                                  |            |                          |              | <shift></shift>                                                                                                    | > + < F8 > Spe                                               | cial tests                                            |
| < F10> End                                                  |            |                          |              | <shift< td=""><td>&gt; + &lt; F10&gt; Exit</td><td>t</td></shift<>                                                                                                    | > + < F10> Exit                                              | t                                                     |
| RUNNING                                                     | F3         | F4                       | Select<br>F5 | t menu<br>F6                                                                                                    | F7                                                           | Disconnected from 02wireless279F1E (02wireless279F1E) |
| Info E85                                                    | E46        | E65                      | E39          | E52                                                                                                    | E53                                                          | E60 End                                               |

• Select your model by pressing the relevant 'F' key. In my case 'F3' as I have an E46. The below menu should be displayed where a module can be chosen to access. I have selected the engine DME module for my engine which is the M54 6 cylinder 330i petrol engine.

| 0 | Battery :                                                                                                    | on                                                                                                    | Ignition :                                                                                                    | on                                   |  |
|---|----------------------------------------------------------------------------------------------------|----------------------------------------------------------------------------------------------------|----------------------------------------------------------------------------------------------------|--------------------------------------|--|
|   | < F1 > Information<br>< F2 > E85<br>< F3 > E46<br>< F4 > E65<br>< F5 > E39<br>< F6 > E52<br>< F7 > E53<br>< F8 > E60 | Script selection (TAB> to change I<br>Select E46 V1.25<br>First<br>Transmission<br>Chassis<br>Body<br>Communication systems | stbox <esc> to abort)           DDE 2.2         for H81           DDE 3.8         for H87           DDE 5.4         for H87           DDE 5.4         for H87           DDE 5.4         for H87 new           DDE 5.4         for H87 new           DDE 5.5         for H87 new           DBE 5.4         for H87 new           DBE 5.4         for H87 new           DBE 5.4         for H87 new           BNS 46         for H83           HE 9.2         fH81 H82           HS 2.4         For H82 new           HS 4.0         for H52 new           HS 45.0         for H56           HS S54         for S54 H3           Fuel pump EKP</esc> | ditor<br>ce RR1<br>ls<br>sion<br>sts |  |
|   | < F10> End                                                                                                    |                                                                                                    | <shift> + &lt; F10&gt; Exit</shift>                                                                                                    |                                      |  |

• INPA now runs. The window displayed below is the analogue values display.

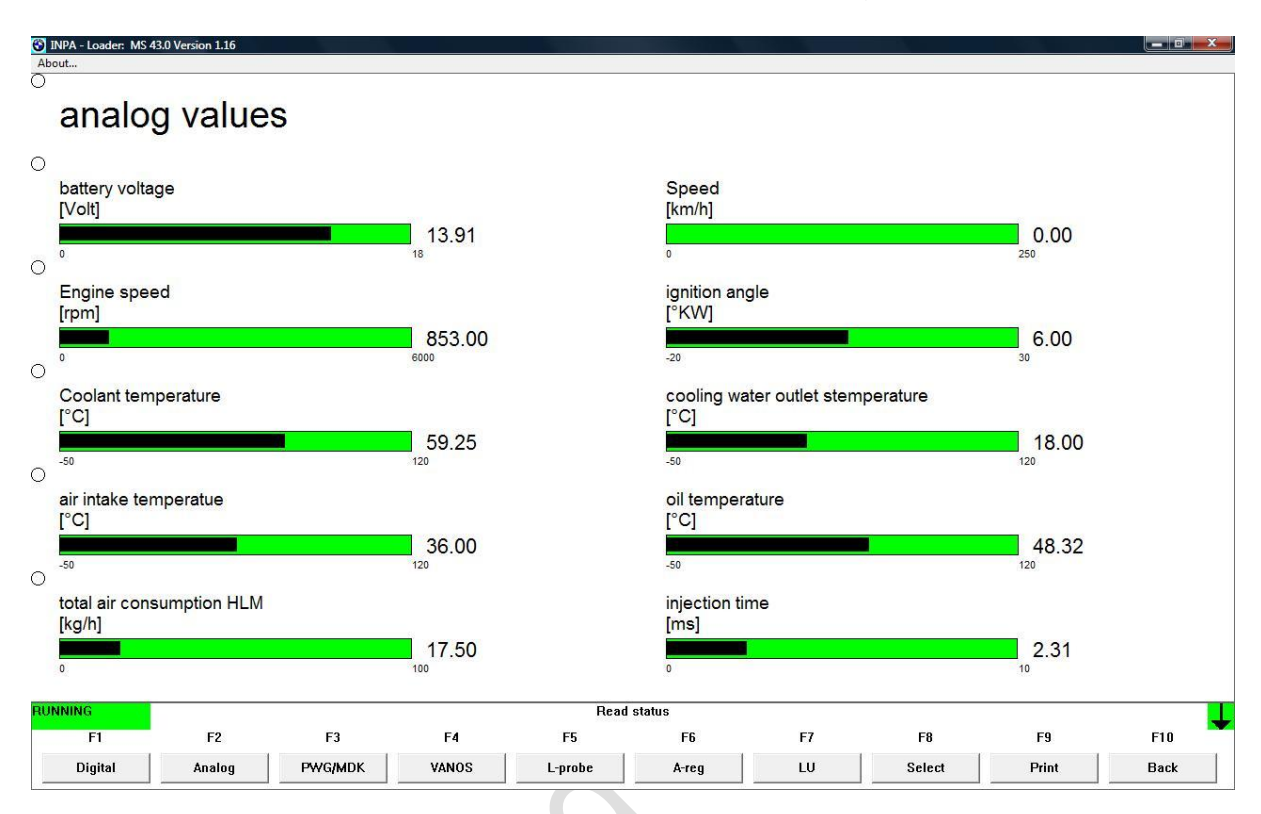

• As stated at the start of this section, if INPA does not run you need to go back over this manual and diagnose and rectify any issues with your setup as neither DIS nor SSS will run unless INPA is running correctly.

#### **Configure VMware network settings**

Now that INPA is working we can configure VMware to work with the same interface.

• Start manage virtual networks from the start menu

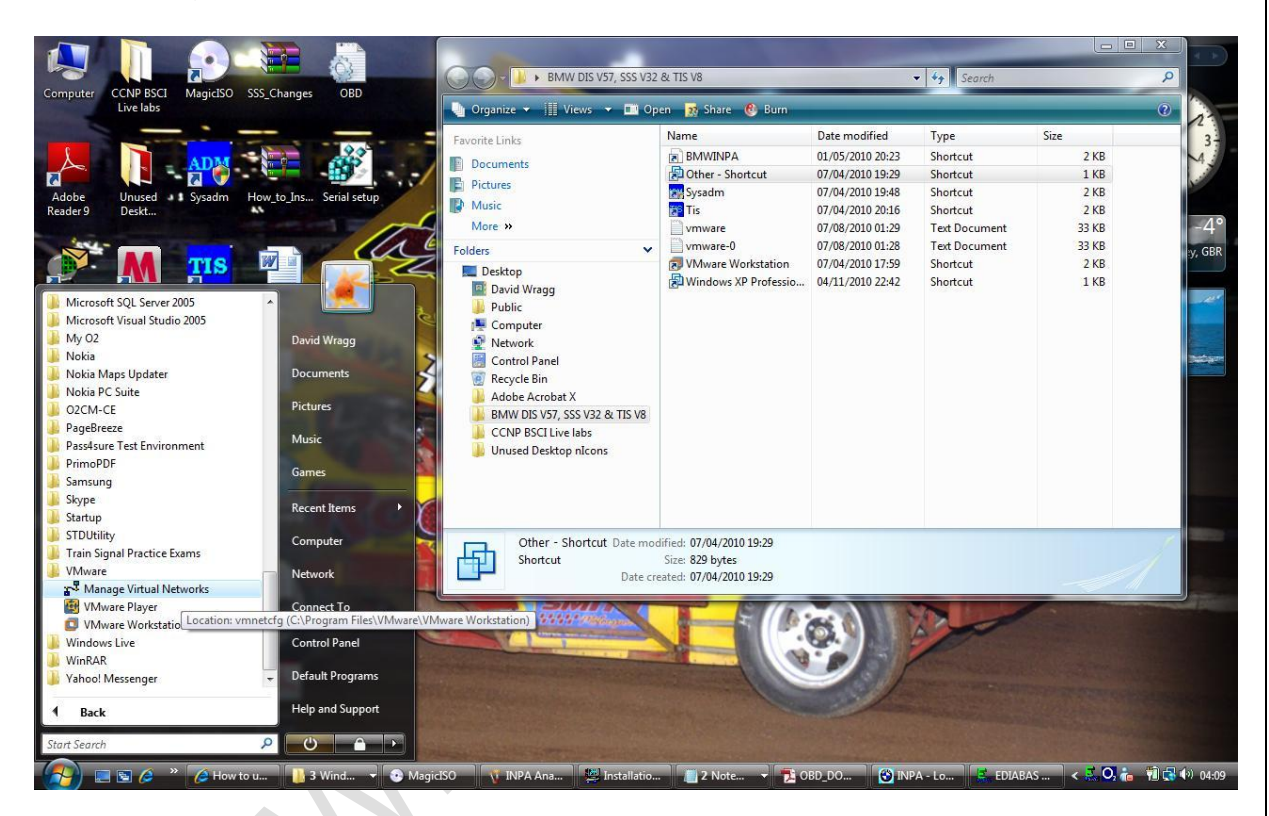

• Click on the 'Automatic Bridging' tab and ensure that 'automatically choose an available physical network adapter to bridge to VMnet0' is ticked.

|                         | s a linear made reaction righting linear made right of linear                  |
|-------------------------|--------------------------------------------------------------------------------|
| Use this page to c      | control the automatic bridging of VMnet0 to the first available physical Ether |
| Automatic bridging      | ia.                                                                            |
| Automatically choose    | e an available physical network adapter to bridge to VMnet0                    |
|                         |                                                                                |
| Excluded adapters       |                                                                                |
| Do not attempt to autom | natically bridge to the following adapters:                                    |
|                         |                                                                                |
|                         |                                                                                |
|                         |                                                                                |
|                         |                                                                                |
|                         |                                                                                |
|                         |                                                                                |
|                         |                                                                                |
|                         |                                                                                |
|                         | Add                                                                            |

• Click on the 'Host Virtual Adapters' tab and click on 'VMware Network Adapter VMnet8'. Click on disable and then click on remove. The host virtual adapter's window should appear as below when this is complete.

| Network Adapter         | Virtual Network | Status  |  |
|-------------------------|-----------------|---------|--|
| Local Area Connection 2 | <br>VMnet1      | Enabled |  |
|                         |                 |         |  |
|                         |                 |         |  |
|                         |                 |         |  |
|                         |                 |         |  |
|                         |                 |         |  |
|                         |                 |         |  |
|                         |                 |         |  |

• Click on the 'Host Virtual Network Mapping' tab and click on the [>] icon next to VMnet1 and then click on subnet.

Configure the IP Address to 192.168.68.0 and the Subnet Mask to 255.255.0 and click on OK.

| adapte           | ers as well as change their settings.      |     | 2            |                           |
|------------------|--------------------------------------------|-----|--------------|---------------------------|
| VMnet0:          | Bridged to an automatically chosen adapter | • > | A DE DESERVE |                           |
| VMnet <u>1</u> : | Docal Area Connection 2                    | • > | Subnet       |                           |
| VMnet <u>2</u> : | Not bridged                                | • > | IP Address:  | 192 . 168 . 68 .          |
| VMnet <u>3</u> : | Not bridged                                | • > | Subpet Mask  | 255 255 255               |
| VMnet <u>4</u> : | Not bridged                                | • > | Subher Mask. | 200 . 200 . 200 .         |
| VMnet <u>5</u> : | Not bridged                                | • > |              | OK Cano                   |
| VMnet <u>6</u> : | Not bridged                                | • > |              | Second Landson Statistics |
| VMnet <u>7</u> : | Not bridged                                | • > |              |                           |
| VMnet <u>8</u> : | Not bridged                                |     |              |                           |
| VMnet9           | Not bridged                                |     |              |                           |

• Click on the 'Host Virtual Network Mapping' tab and click on the [>] icon next to VMnet1 and then click on DHCP.

Configure the start IP address to 192.168.68.1 and the end IP address to 192.168.68.254 and click on OK.

| Use th           | nis page to associate individual virtual networks to specific physical and virtual network | VMnet host:            | VMnet1    | w              |     |
|------------------|--------------------------------------------------------------------------------------------|------------------------|-----------|----------------|-----|
| uuupti           |                                                                                            | Subnet:                | 192 .     | 168 . 68 . 0   |     |
| 'Mnet <u>0</u> : | Bridged to an automatically chosen adapter                                                 | Netmask:               | 255       | 255 255 0      |     |
| Mnet <u>1</u> :  | Local Area Connection 2                                                                    |                        |           | 100 00 1       |     |
| 'Mnet <u>2</u> : | Not bridged >                                                                              | Start IP address:      | 192       | 168 . 68 . 1   |     |
| 'Mnet <u>3</u> : | Not bridged                                                                                | End IP address:        | 192 .     | 168 . 68 . 254 |     |
| 'Mnet <u>4</u> : | Not bridged                                                                                | Broadcast address:     | 192 .     | 168 . 68 . 255 |     |
| 'Mnet <u>5</u> : | Not bridged                                                                                |                        | ,         |                |     |
| 'Mnet <u>6</u> : | Not bridged                                                                                | Lease duration for DHC | P clients | Heren          |     |
| 'Mnet <u>7</u> : | Not bridged                                                                                | Default lease time     |           |                |     |
| 'Mnet <u>8</u> : | Not bridged                                                                                | Derdak ledae time.     | ° •       |                |     |
| 'Mnet <u>9</u> : | Not bridged >                                                                              | Max lease time:        | 0 🗄       | 2 🕂            | É 이 |

- Click on 'Apply' to confirm the settings so far.
- Click on the 'DHCP' tab. Click on 'VMnet8' and click on 'stop' and then 'remove'.

Click on VMnet1 and click on 'Restart'. Then click 'Apply'. The DHCP tab should appear as below:

|   | Use this page<br>networks as t                      | e to configure the Dyr<br>well as control the DH | namic Host Configurati<br>HCP service. | ion Protocol settings for | individual vi              |
|---|-----------------------------------------------------|--------------------------------------------------|----------------------------------------|---------------------------|----------------------------|
|   | Virtual Network                                     | Subnet                                           | Netmask                                | Description               |                            |
|   | VMnet1                                              | 192.168.68.0                                     | 255.255.255.0                          | vmnet1                    |                            |
|   |                                                     |                                                  | <u>A</u> dd                            | <u>R</u> emove            | Propertie                  |
| L | DHCP serviceService status:                         | Started                                          | <u>A</u> dd                            | <u>R</u> emove            | Propertie<br>Start         |
| L | DHCP service<br>Service status:<br>Service request: | Started                                          | Add                                    | Remove                    | Propertie<br>Start<br>Stop |

• Click on the 'NAT' tab and select 'Disable' from the 'VMnet host' drop down menu. Also click on 'Stop' if the NAT service status is till showing as 'started. The NAT tab should appear as below:

| and start the             | NAT service | and configure a   | variety of settin | ngs for the NAT device | e.           | 00 |
|---------------------------|-------------|-------------------|-------------------|------------------------|--------------|----|
| VAT                       |             |                   |                   |                        |              |    |
| <u>V</u> Mnet host:       |             | Disable 💌         | ]                 |                        |              |    |
| <u>G</u> ateway IP addres | s:          | Uisable<br>VMnet0 | 10 II.            |                        |              |    |
|                           |             | VMnet1<br>VMnet2  |                   | _                      |              |    |
| ivet <u>m</u> ask:        |             | VMnet3<br>VMnet4  | 17 - 72<br>-      |                        |              |    |
|                           |             | VMnet5            |                   |                        |              |    |
|                           |             | VMnet7            |                   |                        | <u>E</u> dit | 1  |
| 1AT                       |             | VMnet8<br>VMnet9  |                   |                        | 10           |    |
| Service status:           | Stopped     |                   |                   | - i                    | Start        |    |
| Service request:          |             |                   |                   |                        | Stop         |    |
| bervice request.          |             |                   |                   |                        |              |    |

 Click on 'Apply' to save the settings. The 'Summary' tab should appear as below:

| Virtual Network         Summary         Subnet         DHCP           VMnet0 (Bridged)         Bridged to an automatically chosen ad         255.255.255.2           VMnet1 (Host-only)         A private network shared with the host         192.168.68.0         Enabled           VMnet8         A private virtual network         192.168.154.0         Image: Comparison of the state of the state of t                                                     |                    |                                        |               |         |
|----------------------------------------------------------------------------------------------------|--------------------|----------------------------------------|---------------|---------|
| WMnet0 (Bridged)         Bridged to an automatically chosen ad         255.255.255.2           WMnet1 (Host-only)         A private network shared with the host         192.168.68.0         Enabled           WMnet8         A private virtual network         192.168.154.0         Image: Comparison of the state of the state of the st | Virtual Network    | Summary                                | Subnet        | DHCP    |
| ☆       VMnet1 (Host-only)       A private network shared with the host       192.168.68.0       Enabled         ☆       VMnet8       A private virtual network       192.168.154.0                                                                                                    | VMnet0 (Bridged)   | Bridged to an automatically chosen ad  | 255.255.255.2 |         |
| A private virtual network 192.168.154.0                                                                                                    | VMnet1 (Host-only) | A private network shared with the host | 192.168.68.0  | Enabled |
|                                                                                                    |                    |                                        |               |         |

• The configuration of the VMware network settings is now complete.

#### • Configure Virtual Machines

• Double click on other.vmx on the desktop to load up DIS V57 VMware

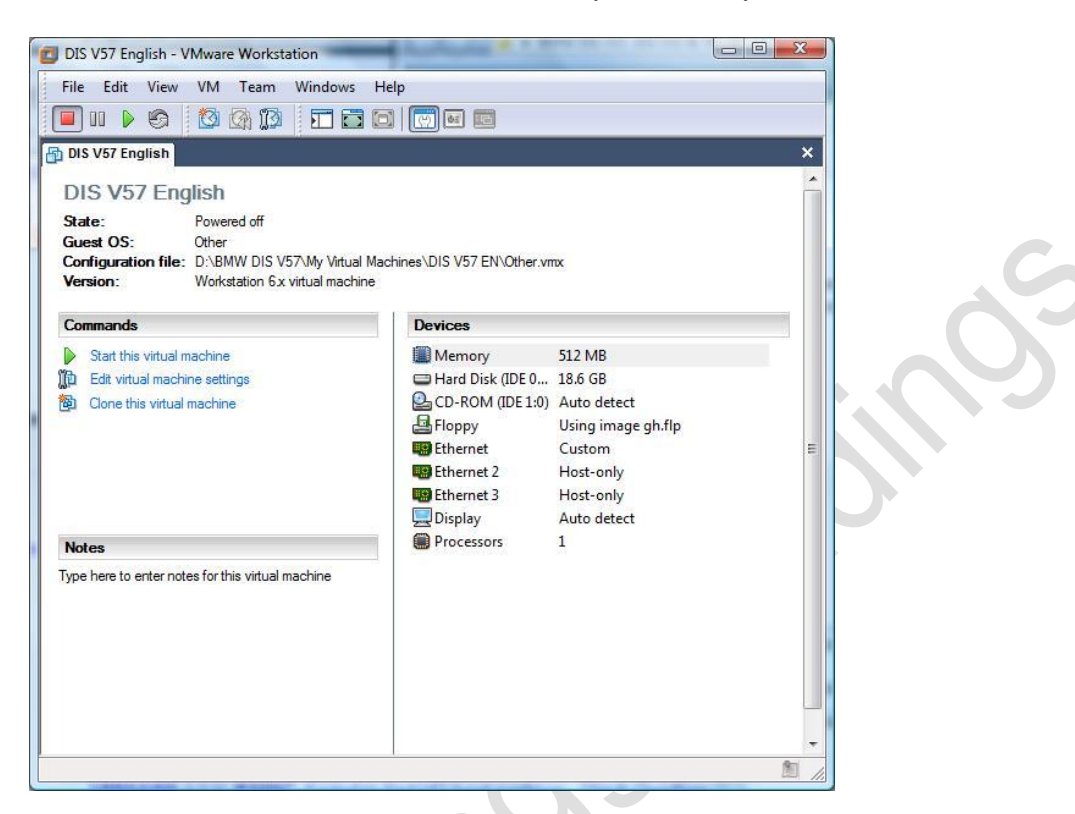

• Click on Edit virtual machine settings and click on 'Ethernet'.

Under 'Network connection select 'custom' and then select VMnet1 (Hostonly) from the drop down menu.

| Hardware Options                                                                                                    |                                                                                                   |                                                                                                    |
|----------------------------------------------------------------------------------------------------|---------------------------------------------------------------------------------------------------|----------------------------------------------------------------------------------------------------|
| Device                                                                                                    | Summary                                                                                           | Device status                                                                                                    |
| Memory Hard Disk (IDE CD-ROM (IDE 1:0) Roppy Ethemet CE CD-ROM (IDE 1:0) Roppy Ethemet 2 CE CD-ROM (IDE 1:0) Roppy Processors Ropping | 512 MB<br>18.6 GB<br>Auto detect<br>Using image gh flp<br>Custom<br>Host-only<br>Auto detect<br>1 | Connect at power on  Network connection  Bridged: Connected directly to the physical network  NAT: Used to share the host's IP address  Host-only: A private network shared with the host  Custom: Specific virtual network  VMnet1 (Host-only)  VMnet2  VMnet2  VMnet3  VMnet4 |
|                                                                                                    | Add                                                                                               | vivinet3<br>VMnet6<br>VMnet7<br>VMnet8<br>VMnet8<br>VMnet9                                                                                                    |

- Click OK.
- Configuration of virtual machine settings for DIS V57 is now complete and should appear as below.

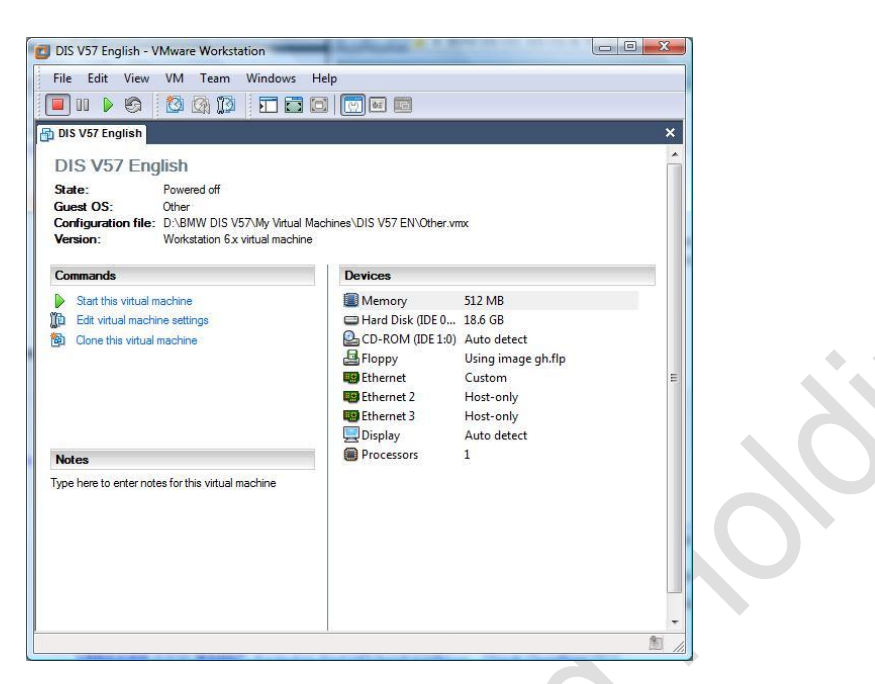

- Now we need to carry out the identical configuration for SSS V32.
- Repeat the above process for SSS V32 by clicking on Windows XP Professional.vmx on the desktop.

| BMW SSS V32     ST DIS V57 English                                                                                                    |                                                                                                    | _                                                                   | - |
|----------------------------------------------------------------------------------------------------|----------------------------------------------------------------------------------------------------|---------------------------------------------------------------------|---|
| BM (BMW SSS V32 )<br>State: Powered off<br>Guest OS: Windows XP Professional<br>Configuration file: D-8BMW DIS V57My Virtual In<br>Version: Workstation 6x virtual machine | Machines\BMW SSS V32\Windo                                                                                         | ws XP Professional.vmx                                              |   |
| Commands                                                                                                    | Devices                                                                                                    |                                                                     |   |
| Can use virtual machine settings     Edit virtual machine settings     Cone this virtual machine                                                                           | Hendry     Hard Disk (IDE 0:0)     CD-ROM (IDE 1:0)     Floppy     Floppy     Ethernet     Display.     Processors | 80.0 GB<br>Auto detect<br>Auto detect<br>Custom<br>Auto detect<br>1 |   |
| Notes                                                                                                    |                                                                                                    |                                                                     |   |
| Type here to enter notes for this virtual machine                                                                                                    |                                                                                                    |                                                                     |   |

• Configuration of the virtual machines is now complete.

## Check ping to 192.168.68.1

- At this point we will perform a ping test to 192.168.68.1 to confirm that basic network settings are correct and that the laptop is able to communicate with VMware.
- Click start and then click run and type 'CMD' in the box

| Run   | ? 🔀                                                                                                    |   |
|-------|----------------------------------------------------------------------------------------------------|---|
| -     | Type the name of a program, folder, document, or<br>Internet resource, and Windows will open it for you. | S |
| Open: | cmd                                                                                                    |   |
|       | OK Cancel Browse                                                                                         | 0 |

• When the command window appears type 'ping 192.168.68.1'. You should get a response similar to the following.

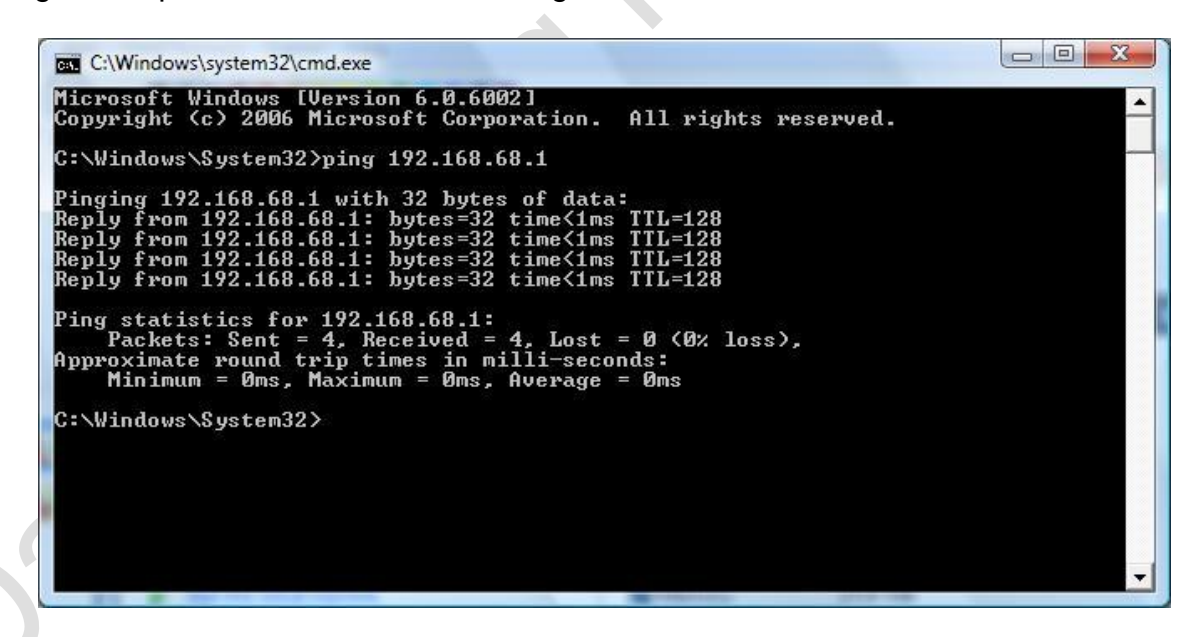

- If this test is successful we are now ready to establish the connection to DIS.
- If the ping test fails, you will receive a 'host unreachable' or 'timeout' message. If the ping test fails, recheck that you have entered the correct IP address of 192.168.68.1 and try again. In the unlikely event that the ping test still fails, then your laptop has an existing network settings problem that must be resolved before progressing any further.

#### Establishing connection between Diaghead emulator and DIS V57

• Double click on the 'Diaghead' icon on the desktop. When the application loads click on run. You should see the following:

| Run                                                                                  | <u>S</u> top                                                                                                   | <u>O</u> ptions                                                                                                    | <u>C</u> opy Log to Clipboard                             | <u>A</u> bout | Exit       |  |
|--------------------------------------------------------------------------------------|----------------------------------------------------------------------------------------------------|----------------------------------------------------------------------------------------------------|-----------------------------------------------------------|---------------|------------|--|
|                                                                                      |                                                                                                    | PR                                                                                                    | OCESSING COMMANDS                                         | FLOW          |            |  |
| Sending<br>Sending<br>Sending<br>Sending<br>Sending<br>Sending<br>Sending<br>Sending | d Systen<br>letwork /<br>168.68.1<br>0 CMD_N<br>0 CMD_N<br>0 CMD_N<br>0 CMD_N<br>0 CMD_N<br>0 CMD_N<br>0 CMD_N | Name: LAP<br>Adapter: [000<br>MASK:255.2<br>AT_FREE<br>AT_FREE<br>AT_FREE<br>AT_FREE<br>AT_FREE<br>AT_FREE<br>AT_FREE<br>AT_FREE | TOP<br>00027] VMware Virtual Ether<br>55.255.0 GW:0.0.0.0 | net Adapter   | for VMnet1 |  |
|                                                                                      |                                                                                                    |                                                                                                    |                                                           |               |            |  |

• Open the hard drive and double click on the 'EDIABAS' file followed by a double click on the 'BIN' file.

Double click on IFHSrv32.EXE to start the IFH service. A window will not open but an item named 'IFH-Service' should appear on the task bar.

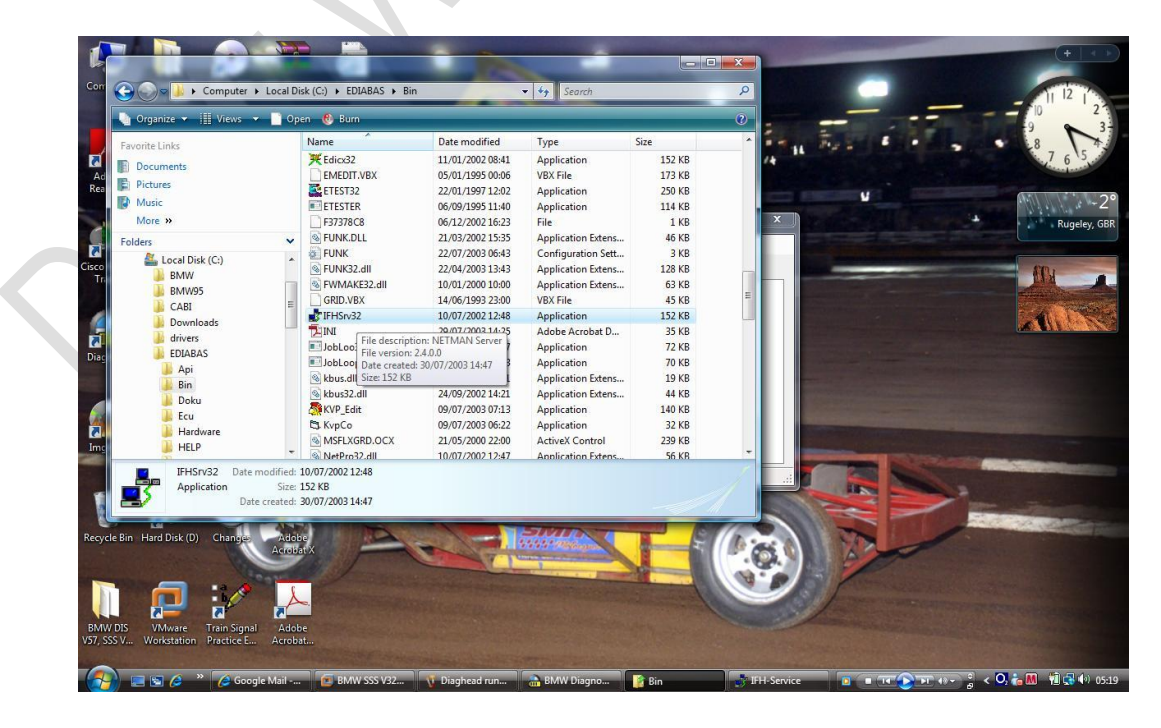

- Double click on other.vmx on the desktop to load up DIS V57 VMware.
- Click on 'Start This Virtual Machine', DIS will now begin to load. This will take approximately 2 minutes.

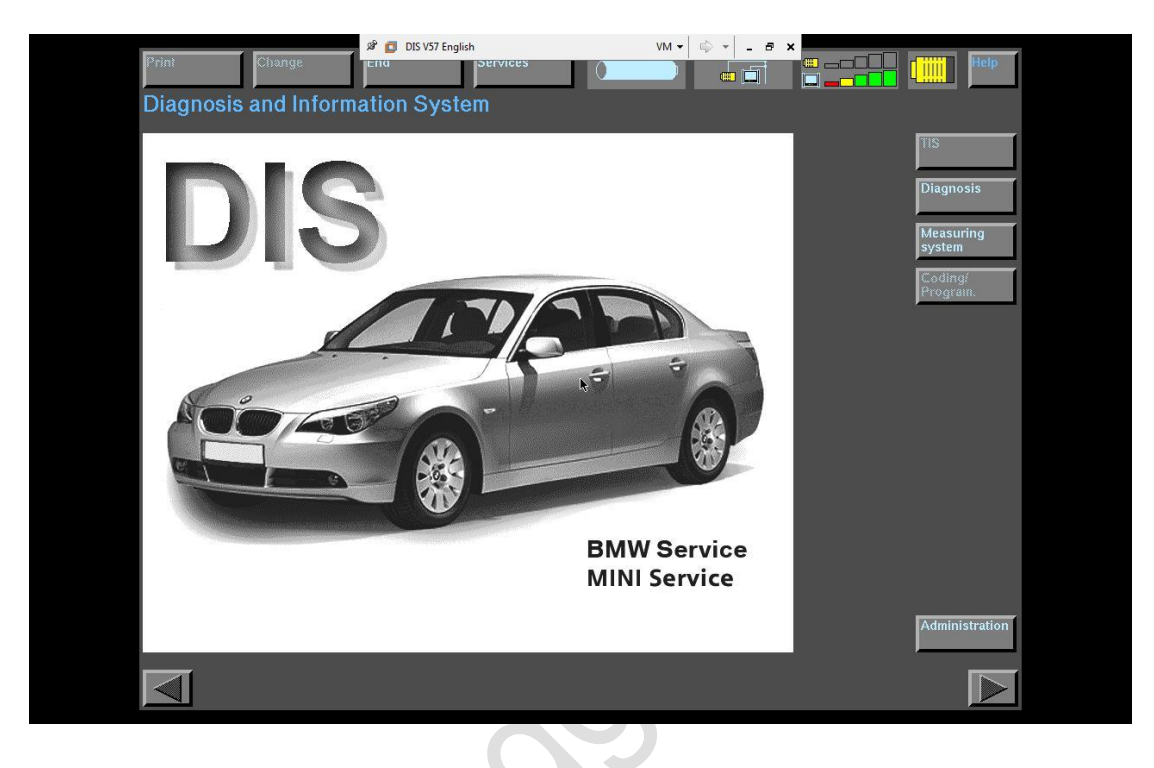

• Click on 'Administration' and then 'Diagnostic head' under the 'Config' menu. The following Window will appear:

| Print<br>Admir | Change Change To dir<br>To dir<br>histration Diagnostic I | 157 English VM  Set vices At input to this vitual machine, press Ctrl+G. At a configuration |                                                                                             | Help |
|----------------|-----------------------------------------------------------|---------------------------------------------------------------------------------------------|---------------------------------------------------------------------------------------------|------|
| Free           | liagnostic heads                                          | Diagnostic head                                                                             |                                                                                             |      |
|                | LAPTOP 192.168.68.1                                       | Host name<br>IP address<br>IP address<br>I<br>Network mask<br>Default gateway<br>I          | Color                                                                                       | Load |
|                | q w e r<br>a s d<br>û z x                                 | t y u i o p<br>f g h j k l<br>c v b n m <u>1</u>                                            | 7     8     8     *       4     5     6     *       1     2     3     *       0     .     i |      |

• Click on the free diagnostic head. When the settings display on the right click the green back icon in the bottom left hand corner.

| Administration    | P DIS VS7 English<br>P DIS VS7 English<br>P DIS VS7 English<br>Service<br>Diagnostic head con | res figuration                                                                                                    |                                                                                                    | Help |
|-------------------|-----------------------------------------------------------------------------------------------|----------------------------------------------------------------------------------------------------|----------------------------------------------------------------------------------------------------|------|
| Free diagnostic h | eads<br>192.168.68.1                                                                          | Diagnostic head<br>Host name<br>[LAPTOP<br>IP address<br>[192.168.68.1<br>Network mask<br>[255.255.255.0<br>Default gateway | Color                                                                                                    | Load |
|                   | q w e r t y<br>a s d f g<br>1 z x c v                                                         | u i o p 7<br>h i k I 4<br>b n m 1<br>↓ 0                                                                                    | B         9         +           5         6         -           2         3         ^           i         i         i |      |

 Now click on 'Connection Setup' under the 'Admin' Menu and click on 'Connecting'. When the below message appears click on 'ignore'. DIS V57 should now connect.

| Print Change in<br>Administration Diagnos<br>Free diagnostic heads | DIS V57 English VM + C -<br>DIS V57 English VM + C -<br>To direct input to this virtual machine, press Ctrl+G.<br>DIC head assignment         |                           |
|--------------------------------------------------------------------|----------------------------------------------------------------------------------------------------|---------------------------|
| LAPTOP 192.168.68.1                                                | IP address conflict The IP address of the selected diagnostic head is also entered under the name                                             |                           |
| Connection via radio                                               | diaghead<br>in the system. Each IP address may only be<br>allocated once. Rectify the address conflict in<br>the relevant configuration mask. |                           |
| Connection via cable                                               |                                                                                                    |                           |
| Connection via docking stati                                       | n                                                                                                    | Diagnostic<br>head Update |
|                                                                    |                                                                                                    |                           |

• Click on 'Test'. You will see the following.

| Print Change Print             | IS V57 English SERVICES<br>direct input to this virtual machine, press Ctrl+G. |                     | Help                      |
|--------------------------------|--------------------------------------------------------------------------------|---------------------|---------------------------|
| Free diagnostic heads          |                                                                                |                     |                           |
|                                | Test                                                                           |                     |                           |
|                                | Connecting                                                                     | DIS                 |                           |
|                                | Diagnostic head assignment                                                     | d and could         |                           |
|                                | be reached.                                                                    |                     |                           |
| Connection via radio           |                                                                                |                     |                           |
| Connection via cable           |                                                                                | LAPTOP 192.168.68.1 |                           |
| Connection via docking station |                                                                                |                     | Diagnostic<br>head Update |
|                                |                                                                                |                     |                           |

• DIS is now connected and ready for use.

• Select End and then click quit. Then press terminate as per below.

| Print Change Services M                                                                                      |  |
|----------------------------------------------------------------------------------------------------|--|
| Administration Diagnostic head assignment                                                                    |  |
| Free diagnostic heads                                                                                        |  |
| Test                                                                                                    |  |
| Connecting                                                                                                   |  |
| Terminate operating mode                                                                                     |  |
| You can leave the mask by pressing<br>"Terminate"; any connections made to a diagnostic<br>bead are retained |  |
|                                                                                                    |  |
| Connection via radio                                                                                         |  |
| Connection via cable                                                                                         |  |
| Connection via docking station                                                                               |  |
|                                                                                                    |  |

• Select End and then click quit once more to return to the main DIS page.

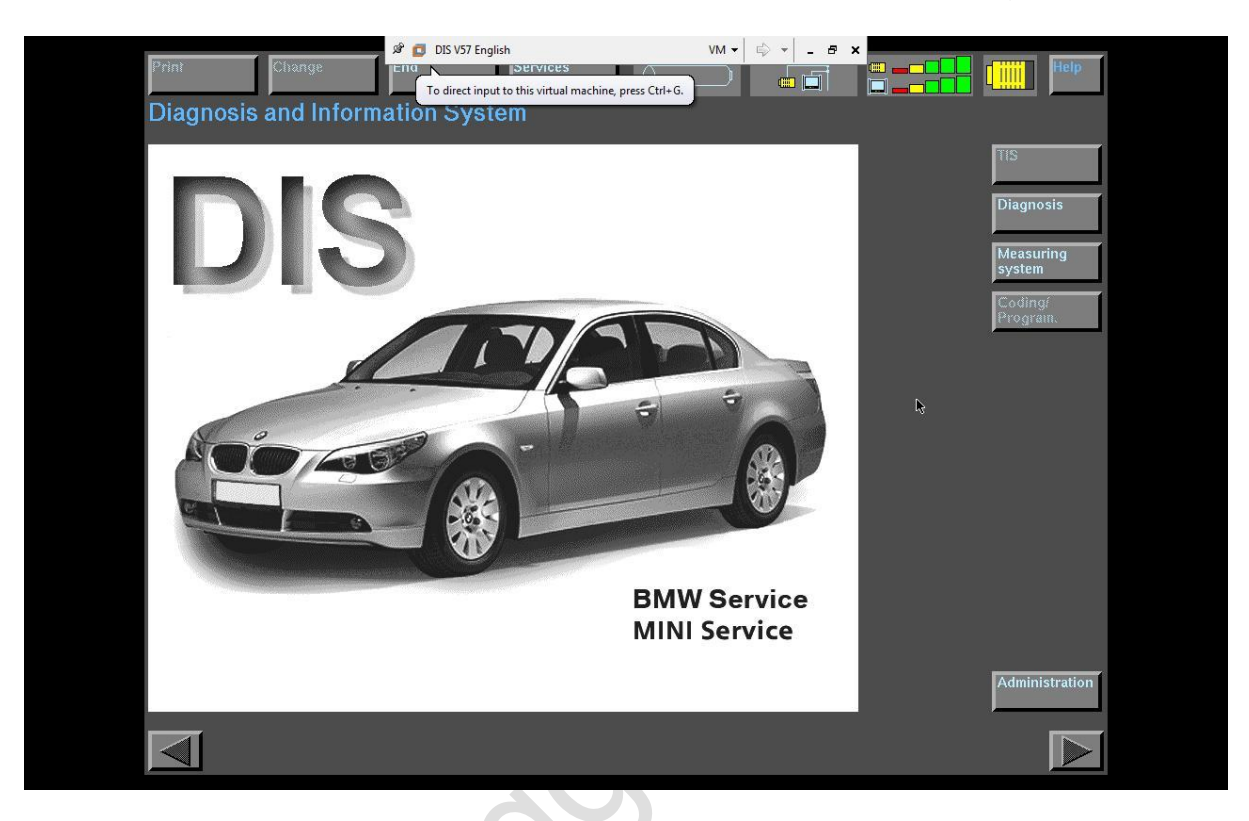

- Connect your interface cable to the diagnostic port under your vehicles dashboard and to your computer. Ensure you are connected and configured to COM1 as per details on pages 4 / 5 of this manual.
- Click on 'Diagnosis' and then select your model from the 2 columns on the right of the screen. In my case a 3 series E46. Click the green arrow in the bottom right hand corner to continue

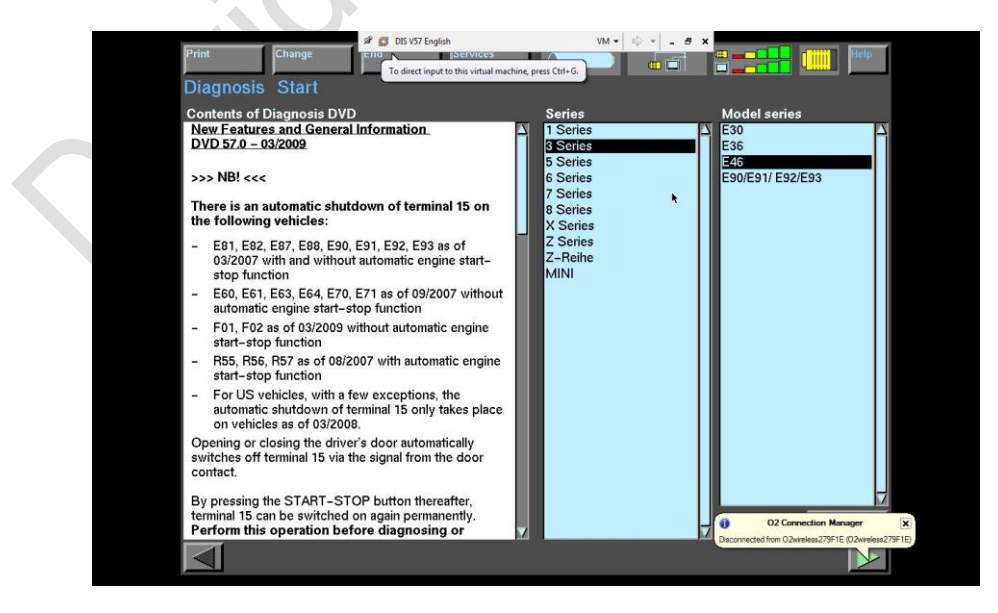

• Click OK when this screen comes up

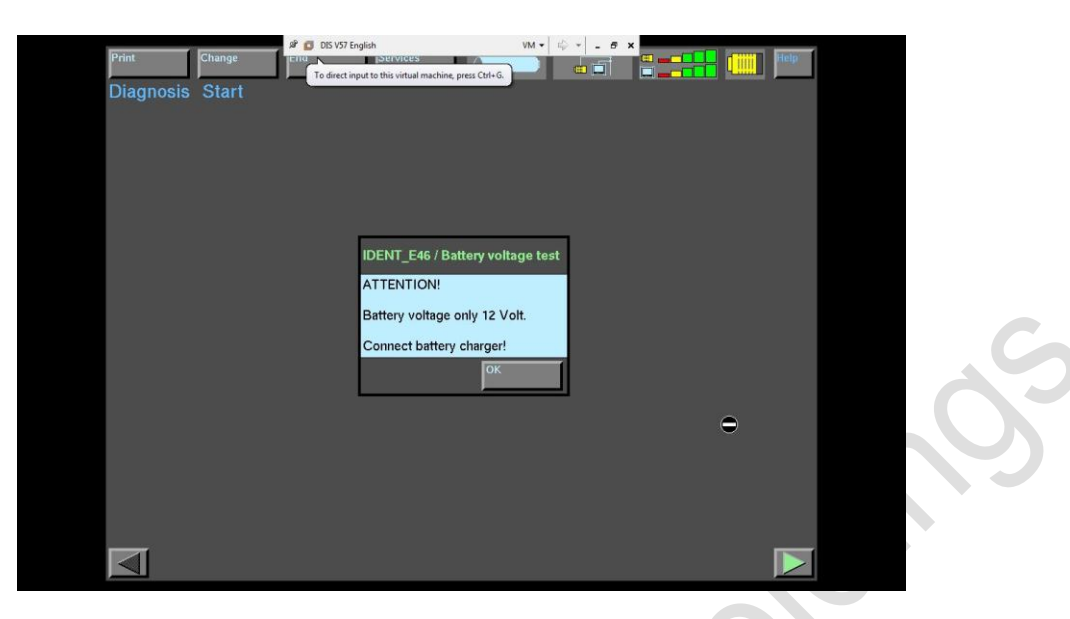

• You should then arrive at the following screen confirming that automatic vehicle identification has been successful. Click on OK

| Print    | Change DS 192 English VM + 4 + - 4 ×                                                                               | Help |
|----------|----------------------------------------------------------------------------------------------------|------|
| Diagnosi | IDENT E46 / Data transfer                                                                                          |      |
|          | The vehicle and the vehicle equipment were determined automatically.                                               |      |
|          | The control units with diagnostic capabilities installed in the vehicle are highlighted with a dark<br>background. |      |
|          | Carry out quick test!                                                                                              |      |
|          |                                                                                                    |      |
|          |                                                                                                    |      |
|          |                                                                                                    |      |
|          | •                                                                                                    |      |
|          |                                                                                                    |      |
|          |                                                                                                    |      |
|          |                                                                                                    |      |
|          | ок                                                                                                    |      |
|          |                                                                                                    |      |
|          |                                                                                                    |      |

• The next screen will display all of the modules present in your vehicle.

| Print Change<br>Diagnosis Vehic  | DIS V57 English<br>English<br>To direct input to this virtual machine, press Ctrl+C<br>le identification                          |                                                                                                    |
|----------------------------------|----------------------------------------------------------------------------------------------------|----------------------------------------------------------------------------------------------------|
|                                  | Vehicle equipment                                                                                                    |                                                                                                    |
| Model series                     | Drive                                                                                                    | Body                                                                                                    |
| 3 Series_E46                     | DME Digital Motor Electronics MS43<br>? EGS Transmission control 5HP<br>? EGS Transmission control GM5<br>EWS Vabiate sumphilizer | AlC Automatic Interval Control     BM On-board monitor     MIR Multi-Information Radio     UKA Intervated automatic locating/air condit |
|                                  |                                                                                                    | ? IHKR Integrated automatic nearing/air conditioning reliance                                                                           |
| Model                            |                                                                                                    | KOM Instrument cluster                                                                                                    |
| 330i_M54_TOUR                    |                                                                                                    | LSZ Light switching centre                                                                                                    |
|                                  |                                                                                                    | MRS Multiple Restraint System III/IV                                                                                                    |
| ÷                                |                                                                                                    | NAV Navigation computer                                                                                                    |
| v                                |                                                                                                    | PDC Park Distance Control                                                                                                    |
| version                          |                                                                                                    | SES Language_input system                                                                                                    |
| FOR_KHD                          | Chassis                                                                                                    | SMF Seat memory, driver                                                                                                    |
|                                  | ASC MK20 Automatic Stability Control                                                                                              | SHD Sliding/tilting sunroof                                                                                                    |
|                                  | DSC Dynamic Stability Control                                                                                                    | SPMFT Mirror memory, driver                                                                                                    |
| Model vear                       | LWS Steering angle sensor                                                                                                    | SPMBT Mirror memory, passenger                                                                                                    |
| 2001_03                          | MFL Multi-function steering wheel                                                                                                 | SZM Switching centre, centre console                                                                                                    |
|                                  | RDC Tyre pressure check                                                                                                    | BIT Basis Interface Telephone                                                                                                    |
|                                  |                                                                                                    | VID Video module                                                                                                    |
| Vehicle ident. number<br>JU50393 |                                                                                                    | ZKE Central body electronics                                                                                                    |
|                                  |                                                                                                    |                                                                                                    |
| Function                         | Documents Text schedule                                                                                                    | AS Measuring Control unit<br>system functions                                                                                           |

• DIS is now fully functional and all elements are able to be used.

#### Establishing connection with SSS V32 software

- The first thing we need to do is disable all firewalls which are active on your laptop as these disrupt the connection between the EDIABAS interface and SSS. This also applies to any Windows firewalls.
- Open the hard drive and double click on the 'EDIABAS' file followed by a double click on the 'BIN' file.

Double click on IFHSrv32.EXE to start the IFH service. A window will not open but an item named 'IFH-Service' should appear on the task bar.

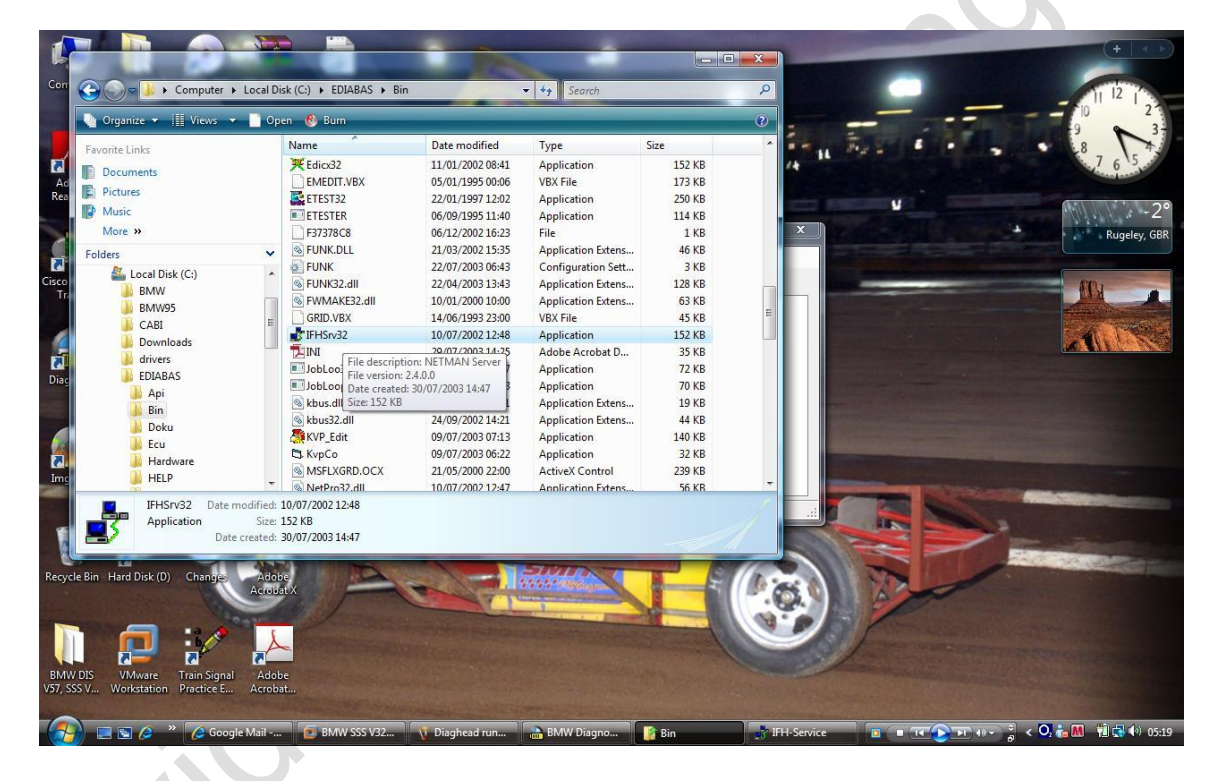

- Double click on Windows XP Professional.vmx on the desktop to load up SSS V32 VMware.
- Should a message appear requesting the AGP440.sys file, click cancel.

• Click on 'Start This Virtual Machine', SSS will now begin to load. This will take approximately 2 minutes.

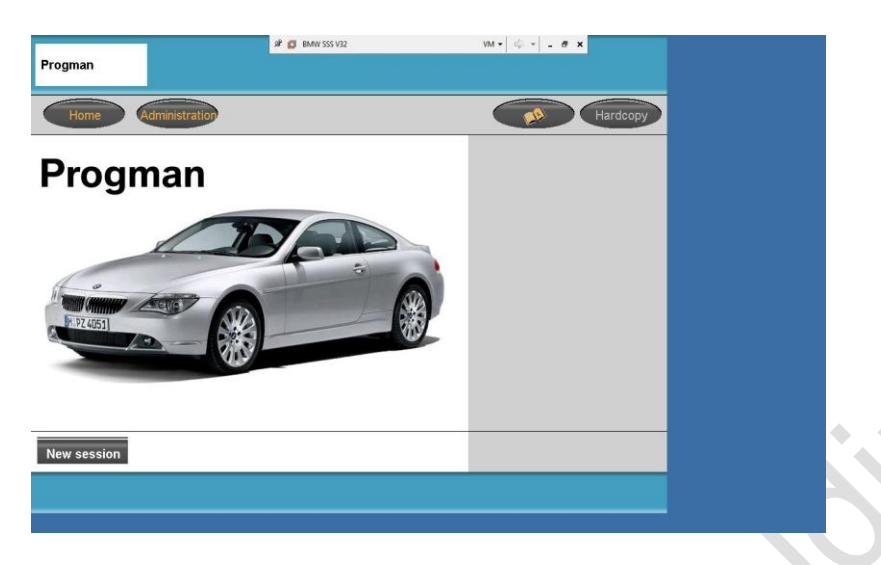

• Click on Administration and the following screen appears.

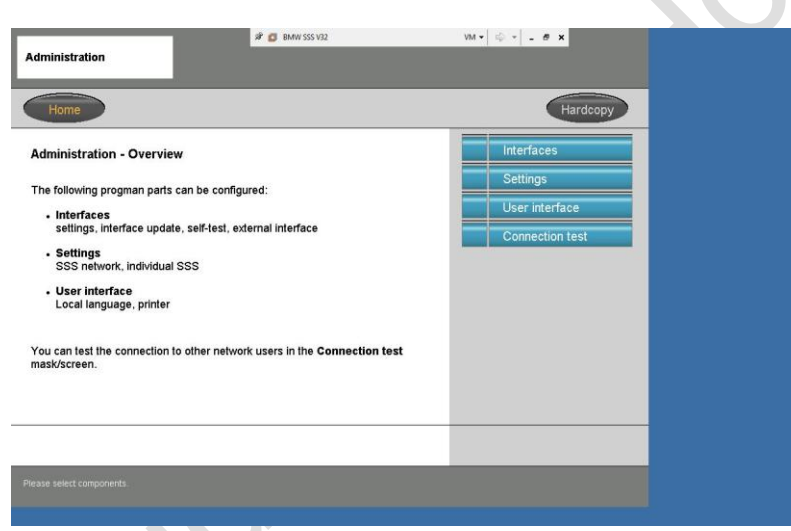

• Click on interfaces and the following screen appears.

| tatus | Interface name | Version | IP address   | External | 1 Interfaces     |
|-------|----------------|---------|--------------|----------|------------------|
| 10    | MPS            | 5.01    | 192.168.0.1  | anonado  | Overview         |
| -     | MPS            | 5.01    | 192.168.0.2  |          | Configuration    |
| 1     | MPS            | 5.01    | 192.168.0.3  |          | Interface upda   |
| Que.  | ICOM           | 5.01    | 192.168.0.4  |          | mienace upua     |
| 200   | ICOM           | 5.01    | 192.168.0.5  |          | Self-test        |
| 34    | ICOM           | 5.01    | 192.168.0.6  |          | External interfa |
| ?     | ICOM           | -       | 192.168.0.7  |          |                  |
|       | ICOM(PKW)      | 5.01    | 192.168.0.8  | x        |                  |
| ¥.    | OPS            | 5.01    | 192.168.0.9  | x        |                  |
| X     | MOXA           | -       | 192.168.0.10 | ×        |                  |

Click on 'External interface' and click 'Add'. Enter 192.168.68.1 into the IP address field and then click 'Continue'

| interfaces                                                | VM v 👘 v 🖕 B X<br>Menimize              |        |
|-----------------------------------------------------------|-----------------------------------------|--------|
| Home Administration                                       | Hardcopy                                |        |
| External interface (IP address input)                     | Interfaces           External interface |        |
| Please enter the IP address:                              | 1 Add                                   |        |
| IP address: 192.160.68.1 7 8 9<br>4 5 6<br>1 2 3<br>. 0 ← |                                         | Ċ      |
| Continue                                                  |                                         | $\sim$ |
|                                                           |                                         |        |

• You are then taken back to the interface screen. At this point click on 'Home'

|     |         | version | IP address   | External | Interfaces         |  |
|-----|---------|---------|--------------|----------|--------------------|--|
| MP  | PS      | 5.01    | 192.168.0.1  |          | Overview           |  |
| MP  | PS      | 5.01    | 192.168.0.2  |          | Configuration      |  |
| MP  | PS      | 5.01    | 192.168.0.3  |          | Interface undate   |  |
|     | ом      | 5.01    | 192.168.0.4  |          | mendee apaate      |  |
|     | ом      | 5.01    | 192.168.0.5  |          | Self-test          |  |
|     | ом      | 5.01    | 192.168.0.6  |          | External interface |  |
| ICC | OM      | -       | 192.168.0.7  |          |                    |  |
| 100 | OM(PK₩) | 5.01    | 192.168.0.8  | ×        |                    |  |
| OP  | PS      | 5.01    | 192.168.0.9  | ×        |                    |  |
| MC  | AXO     | -       | 192.168.0.10 | ×        |                    |  |

• Connect your interface cable to the diagnostic port under your vehicles dashboard and to your computer. Ensure you are connected and configured to COM1 as per details on pages 4 / 5 of this manual.

• Click on New session and you should see this screen.

| terface |                     |                       | a 🛛 🖉 BMW SSS V | 32                | vm •   ⇔ •   . Ø | 4        |  |
|---------|---------------------|-----------------------|-----------------|-------------------|------------------|----------|--|
| Hom     | e Administra        | ation                 |                 |                   |                  | Hardcopy |  |
| Status  | Interface name      | Version               | ID address      | Eutomal interface |                  |          |  |
|         | PS1                 | 6.21                  | 192,168,68,1    | X                 |                  |          |  |
|         |                     |                       |                 |                   |                  |          |  |
|         |                     |                       |                 |                   |                  |          |  |
|         |                     |                       |                 |                   |                  |          |  |
|         |                     |                       |                 |                   |                  |          |  |
|         |                     |                       |                 |                   |                  |          |  |
|         |                     |                       |                 |                   |                  |          |  |
|         |                     |                       |                 |                   |                  |          |  |
|         |                     |                       |                 |                   |                  |          |  |
|         |                     |                       |                 |                   |                  |          |  |
|         | _                   |                       | _               |                   |                  |          |  |
| Back    |                     | Upda                  | ate             | Continue          |                  |          |  |
| Back    | terface and confirm | Upd:<br>with "Continu | ate             | Continue          |                  |          |  |

- Highlight the interface by clicking on it and then click continue
- Enter any name that you like for the session and press continue.

| Image: Second Second Secon         | BMW SSS V32 - VMware Workstation                                                                   |          |
|----------------------------------------------------------------------------------------------------|----------------------------------------------------------------------------------------------------|----------|
| Image: State         Image: Maintestate         Hardcopy         X           Description of new session         P address:         192.168.86.1         Interface name:         OPS1           Description:         TEST         1         0         0         0         0         0         0         0         0         0         0         0         0         0         0         0         0         0         0         0         0         0         0         0         0         0         0         0         0         0         0         0         0         0         0         0         0         0         0         0         0         0         0         0         0         0         0         0         0         0         0         0         0         0         0         0         0         0         0         0         0         0         0         0         0         0         0         0         0         0         0         0         0         0         0         0         0         0         0         0         0         0         0         0         0         0         0         0                                                                                                    | File Edit View VM Team Windows Help                                                                |          |
| Home         Administration         Hardcopy           Description of new session         IP address:         192.168.68.1         Interface name:         OPS1           Description:         TEST         Image: Continue         Image: Continue         Image: Continue         Image: Continue                                                                                                    |                                                                                                    |          |
| Home       Administration       Hardbooy         Description of new session       IP address: 192.168.86.1       Interface name: OPS1         Description:       TEST         1       2       3       4       6       7       8       9       0         Q       W       E       T       Y       U       1       0       9         A       S       D       E       H       J       L       4       2       X       C       V       N       M       -       9       1       1       1       1       1       1       1       1       1       1       1       1       1       1       1       1       1       1       1       1       1       1       1       1       1       1       1       1       1       1       1       1       1       1       1       1       1       1       1       1       1       1       1       1       1       1       1       1       1       1       1       1       1       1       1       1       1       1       1       1       1       1       1       1       1       <                                                                                                    | BANK \$55 V32                                                                                      | >        |
| Description of new session         IP address:       192.168.68.1         Description:       TEST         ID       ID         ID       ID <t< td=""><td>Home Administration</td><td>Hardcopy</td></t<>                                                                                                    | Home Administration                                                                                | Hardcopy |
| Description of new session         IP address:       192.168.68.1         Description:       TEST         III       IIIIIIIIIIIIIIIIIIIIIIIIIIIIIIIIIIII                                                                                                    |                                                                                                    |          |
| Description of new session         IP address:       192.168.68.1         Interface name:       OPS1         Description:       TEST         IIIIIIIIIIIIIIIIIIIIIIIIIIIIIIIIIIII                                                                                                    |                                                                                                    |          |
| IP address:       192.168.68.1       Interface name:       OPS1         Description:       TEST       Image: Structure structure struc                                                                                                    | Description of new session                                                                         |          |
| P address:       122.158.86.1       Interface name:       OFST         Description:       TEST         1       2       3       4       6       7       8       9       0         Q       W       E       R       T       Y       U       1       0       P         A       S       D       F       G       H       J       K       L       ++         Z       X       C       V       B       N       M        0         Back       Continue       Continue       Continue       Continue       Continue       Continue       Continue                                                                                                    |                                                                                                    |          |
| Description:       TEST         1       2       3       4       5       6       7       9       0         0       W       E       R       T       Y       U       1       0       P         A       S       D       P       0       H       J       K       L       4         Z       X       O       V       B       N       M       -       -         Back       Continue                                                                                                    | IP address: 192.168.68.1 Interrace name: OPS1                                                      |          |
| 1       2       3       4       5       6       7       9       0         0       W       E       R       T       Y       U       1       0       P         A       S       D       F       G       H       J       K       L       ←         Z       X       C       V       B       N       M       _       _       _         Back       Continue                                                                                                    | Description: TEST                                                                                  |          |
| 1       2       3       4       5       6       7       8       9       0         Q       W       E       R       T       V       U       1       0       P         A       S       D       F       Q       H       J       K       L       4         Z       X       Q       V       B       N       M                                                                                                    |                                                                                                    |          |
| 1       2       3       4       5       6       7       8       9       0         Q       W       E       R       T       Y       U       1       0       P         A       S       D       F       G       H       J       K       L       4         Z       X       G       V       B       N       M       _       _       _         Back       Continue       Continue       Continue       Continue       Continue       Continue                                                                                                    |                                                                                                    |          |
| Q       W       E       R       T       Y       U       1       0       P         A       S       D       F       G       H       J       K       L       ←         Z       X       C       V       B       N       M       _       _       +         Back       E       E       Continue       E       Continue       E       E                                                                                                    | 1 2 3 4 5 6 7 8 9 0                                                                                |          |
| 0       W       E       R       Y       Y       U       I       0       P         A       S       D       F       0       H       J       K       L       ++         Z       X       C       V       B       N       M       -       -         Back       Continue       Continue       Continue       -       -                                                                                                    |                                                                                                    |          |
| A       S       D       F       G       H       J       K       L       ←         Z       X       C       V       B       N       M       _       _       _         Back       Continue       Continue       _       _       _       _       _       _       _       _       _       _       _       _       _       _       _       _       _       _       _       _       _       _       _       _       _       _       _       _       _       _       _       _       _       _       _       _       _       _       _       _       _       _       _       _       _       _       _       _       _       _       _       _       _       _       _       _       _       _       _       _       _       _       _       _       _       _       _       _       _       _       _       _       _       _       _       _       _       _       _       _       _       _       _       _       _       _       _       _       _       _       _       _       _ <td>QWERTYUIOP</td> <td></td>                                                                                                    | QWERTYUIOP                                                                                         |          |
| Z X C V B N M                                                                                                    |                                                                                                    |          |
| Z X C V B N M                                                                                                    |                                                                                                    |          |
| Back Continue                                                                                                    | Z X C V B N M                                                                                      |          |
| Back Continue                                                                                                    |                                                                                                    |          |
| Back Continue                                                                                                    |                                                                                                    |          |
| Back Continue                                                                                                    |                                                                                                    |          |
| Back Continue                                                                                                    |                                                                                                    |          |
| Back Continue                                                                                                    |                                                                                                    |          |
| - <u> </u>                                                                                                    | Back Continue                                                                                      |          |
| ංදු යු ම ්                                                                                                    |                                                                                                    |          |
|                                                                                                    |                                                                                                    |          |
|                                                                                                    |                                                                                                    | 0.0=*    |
| 24 Bit States of the States of the States | 🚱 💷 🖉 🖉 * 🖉 Summary name - 6 🔤 4 Sumt - 🔹 🖓 195 Sumary - 10) 📑 BLAW DIS VAT SSS 🗖 BLAW CSS V27 - V |          |

• Continue by selecting you model. In this case I am connecting to an E46 330i.

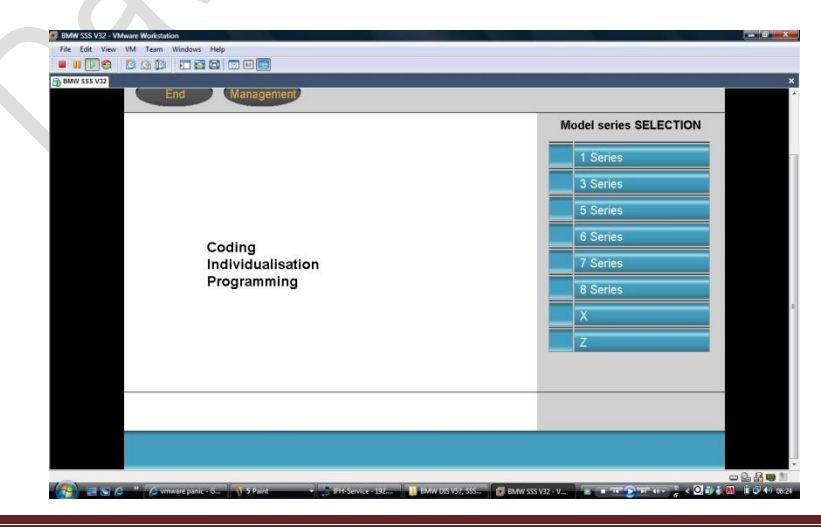

Copyright ©2010 David Wragg Holdings

Page 45/55

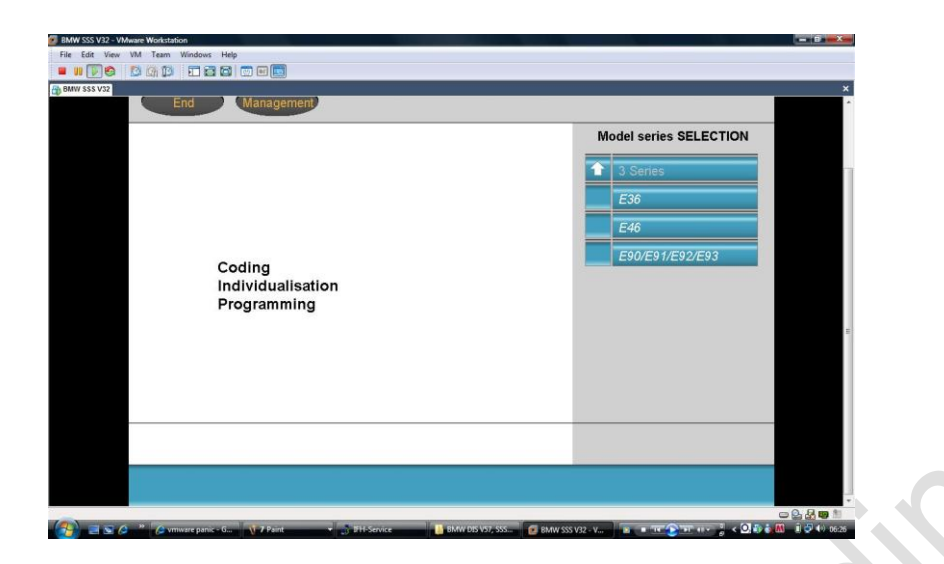

• Then you should see the following screen. This takes several minutes to go through.

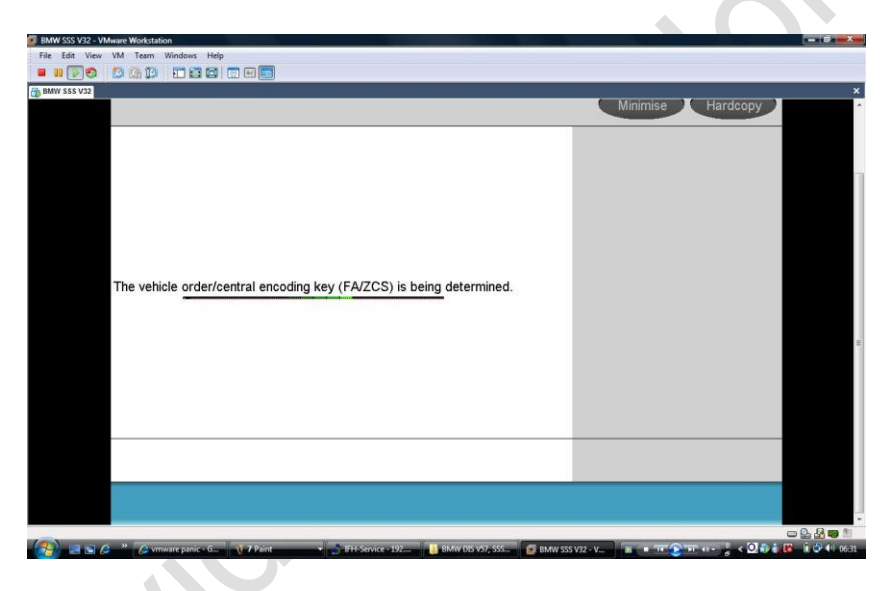

• Eventually the following screen will appear. Click on continue

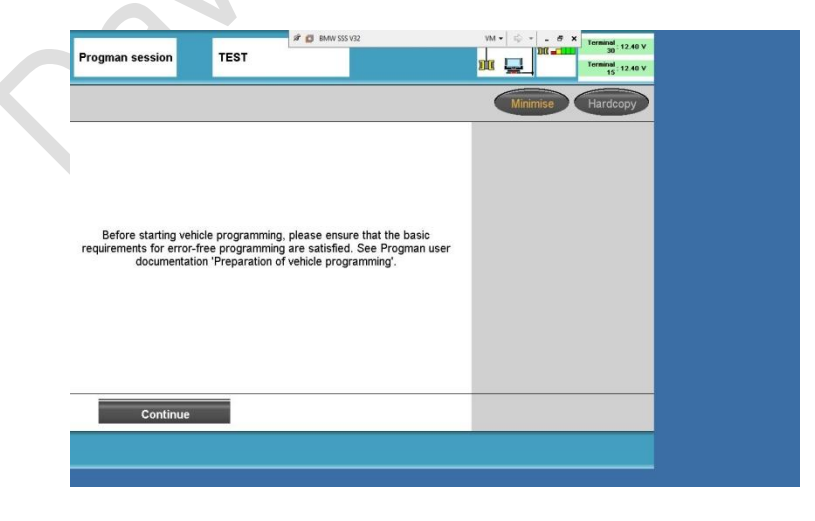

• Finally this screen will appear

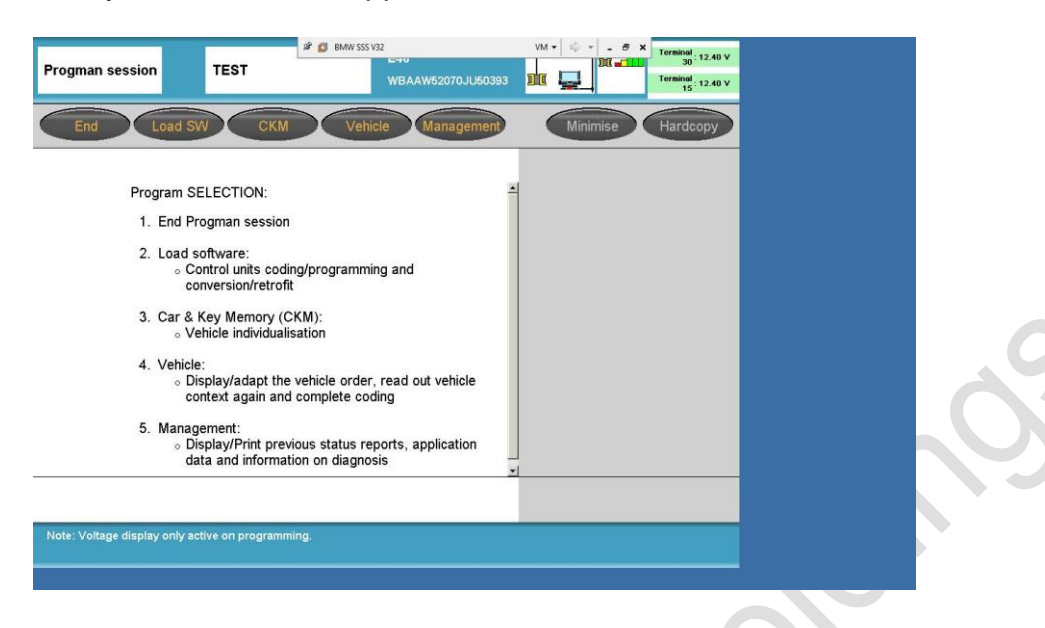

• SSS is now ready to use. Click on CKM and the following window will appear detailing what options are available for your vehicle.

| & Key<br>mory TEST                                                            | я 👩 вмw   | SSS V32 | EHU<br>WB/ | AAW5 | 52070 | JU503 | 93 |   | M ▼ 10 ▼ - 5 × Terminal : 12.40 ∨<br>30 Terminal : 12.40 ∨<br>Terminal : 12.40 ∨ |
|-------------------------------------------------------------------------------|-----------|---------|------------|------|-------|-------|----|---|----------------------------------------------------------------------------------|
| Print Change E                                                                | ind       |         |            |      |       |       |    |   | Minimise Hardcopy                                                                |
|                                                                               |           | Car     | Key1       | Key2 | Key3  | Key4  |    |   | Function groups                                                                  |
| active                                                                        |           |         | •          | ¢    | •     | c     | *  |   | SEAT/MIRROR MEMORY                                                               |
| not active                                                                    |           |         | c          | ¢    | c     | c     |    |   | WINDSCREEN WIPERS                                                                |
| Open tailgate                                                                 |           |         |            |      |       |       | _  |   | POWER WINDOWS / SHD                                                              |
| active                                                                        |           | C       |            |      |       |       |    |   | CENTRAL LOCKING                                                                  |
| not active                                                                    |           | e       |            |      |       |       |    |   | LIGHTING                                                                         |
| Lock aft unlock without open                                                  |           | с       |            |      |       |       |    |   | ANTI-THEFT SYSTEM                                                                |
| not active                                                                    |           | ¢       |            |      |       |       |    |   | HEATING - A/C - VENTILATION                                                      |
| Autom. lock. after driv. off                                                  |           |         |            |      |       |       |    | F | DISPLAYS/LANGUAGE                                                                |
| active                                                                        |           | ¢       | ſ          | ۹    | c     | c     |    |   | ACOUSTIC WARNINGS                                                                |
| not active                                                                    | <b>**</b> | C       | c          | 0    | •     | •     | -1 |   |                                                                                  |
| Encode car                                                                    | Set s     | tand    | lard       | valu | ıes   |       |    |   |                                                                                  |
| lesired Car & Key Memory settings.<br>anations by pressing the left dark bar. |           |         |            |      |       |       |    |   |                                                                                  |

- Click on the individual items you would like to change.
- Once you are satisfied with the changes click on encode to confirm the changes to the cars memory.

#### **BMW TIS V8 Installation**

• Place the TIS disc in the DVD drive and then double click on the 'WIN95' folder, then double click on the 'BMW' folder, then double click the 'TIS' folder and then double click on 'Setup.exe.

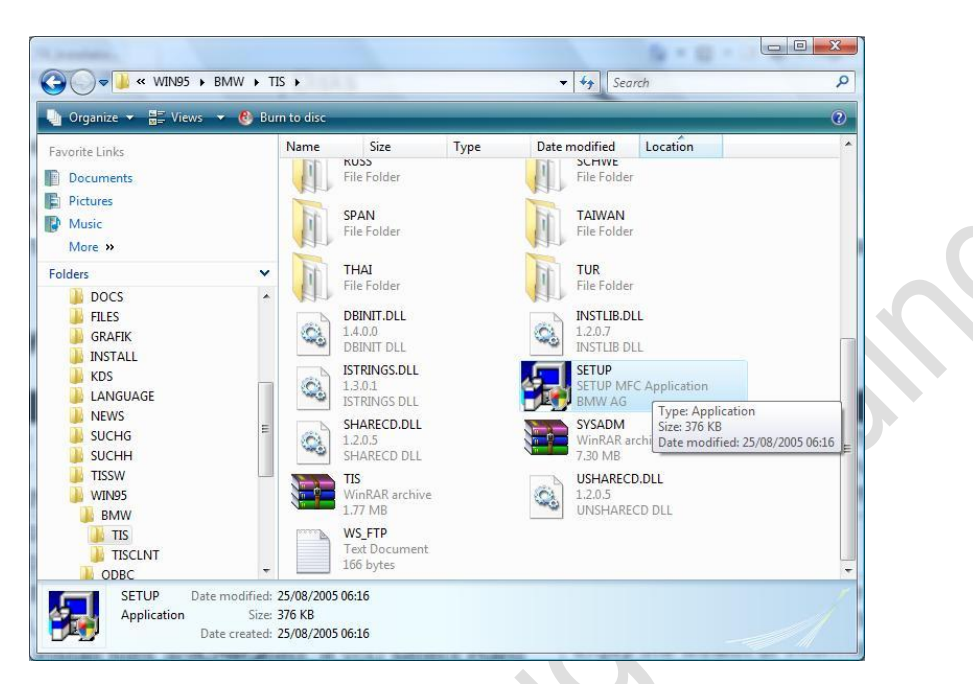

• Select 'English' and click 'OK'

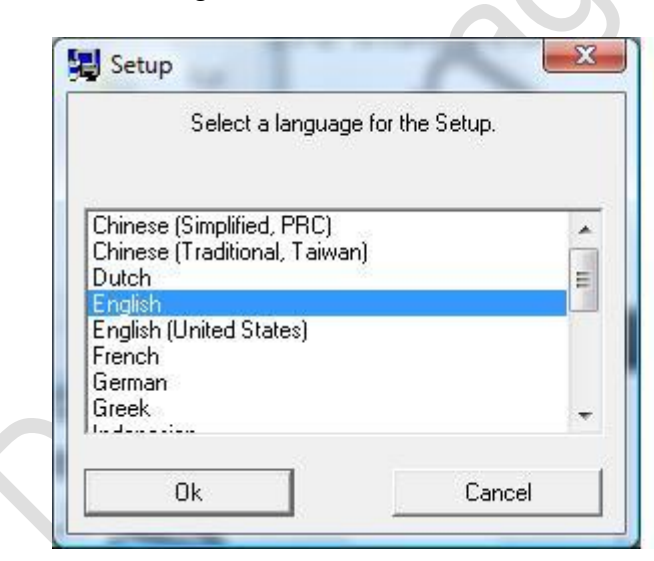

• Click 'next' and then click 'next' again. The installation of Sysadm will now complete.

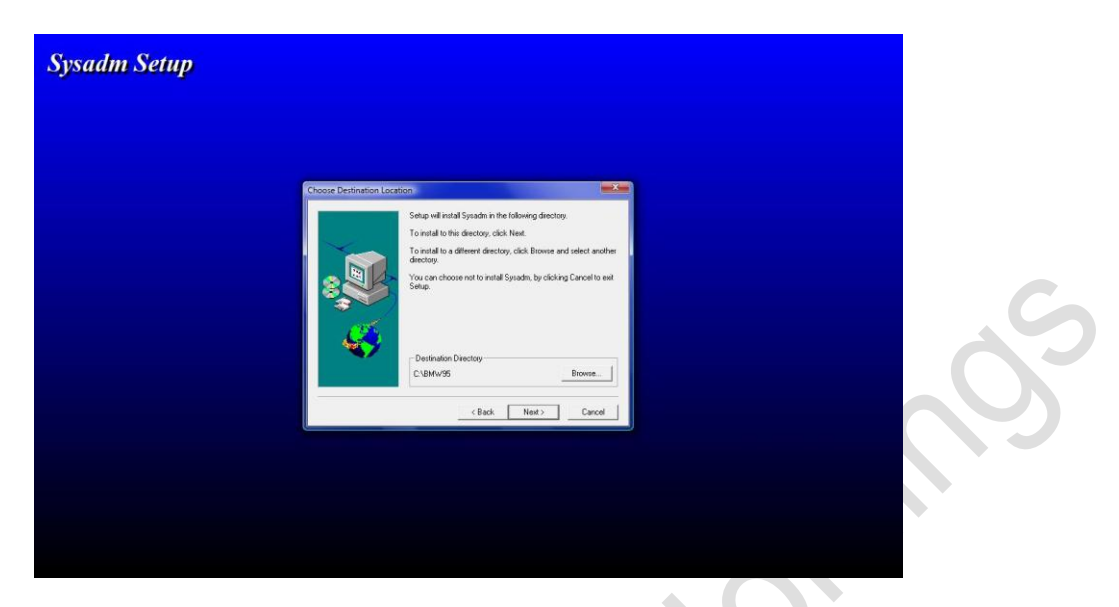

- Please restart the PC
- When the PC restarts double click on the 'Sysadm' icon on the desktop.

The following window will appear

| File     TtS     System *       Install     Deinstall       Update     Data update       Patsword     Change CD       KDS     Diskcopy       Country code | File TIS Sysadm ? Install Deinstall |                                                                         |                                                          |                                                                        |                                                                    |
|----------------------------------------------------------------------------------------------------|-------------------------------------|-------------------------------------------------------------------------|----------------------------------------------------------|------------------------------------------------------------------------|--------------------------------------------------------------------|
| Install<br>Update<br>Pasword<br>ChangeCD<br>KOS<br>Diskopy<br>County rode                                                                                 | Deinstall                           |                                                                         |                                                          |                                                                        |                                                                    |
| Udata<br>Update<br>Passored<br>Change CD<br>KOS<br>Diskcopy<br>County code                                                                                | Deinstail                           |                                                                         |                                                          |                                                                        |                                                                    |
| Data update<br>Passoord<br>Change CD<br>KOS<br>Diskespy<br>Country code                                                                                   | Update                              |                                                                         |                                                          |                                                                        |                                                                    |
| Pathord<br>Change CD<br>KOS<br>Diskopy<br>County code                                                                                                    | Data update                         |                                                                         |                                                          |                                                                        |                                                                    |
| Change CD<br>XOS<br>Diskopy<br>Country code                                                                                                    | Password                            |                                                                         |                                                          |                                                                        |                                                                    |
| KOS<br>Diskcopy<br>Country code                                                                                                    | Change CD                           |                                                                         |                                                          |                                                                        |                                                                    |
| Diskopy<br>Country code                                                                                                    | KDS                                 |                                                                         |                                                          |                                                                        |                                                                    |
| Country code                                                                                                    | Diskcopy                            |                                                                         |                                                          |                                                                        |                                                                    |
|                                                                                                    | Country code                        |                                                                         |                                                          |                                                                        |                                                                    |
|                                                                                                    |                                     |                                                                         |                                                          |                                                                        |                                                                    |
|                                                                                                    |                                     |                                                                         |                                                          |                                                                        |                                                                    |
|                                                                                                    |                                     |                                                                         |                                                          |                                                                        |                                                                    |
|                                                                                                    |                                     |                                                                         |                                                          |                                                                        |                                                                    |
|                                                                                                    |                                     |                                                                         |                                                          |                                                                        |                                                                    |
|                                                                                                    |                                     |                                                                         |                                                          |                                                                        |                                                                    |
|                                                                                                    |                                     |                                                                         |                                                          |                                                                        |                                                                    |
|                                                                                                    |                                     |                                                                         |                                                          |                                                                        |                                                                    |
|                                                                                                    |                                     |                                                                         |                                                          |                                                                        |                                                                    |
|                                                                                                    |                                     |                                                                         |                                                          |                                                                        |                                                                    |
|                                                                                                    |                                     |                                                                         |                                                          |                                                                        |                                                                    |
|                                                                                                    |                                     |                                                                         |                                                          |                                                                        |                                                                    |
|                                                                                                    | Lange We                            |                                                                         |                                                          |                                                                        |                                                                    |
| Leadelle TIC                                                                                                    | Instans 115.                        |                                                                         |                                                          |                                                                        |                                                                    |
|                                                                                                    |                                     |                                                                         |                                                          |                                                                        |                                                                    |
|                                                                                                    | Installs TIS.                       |                                                                         |                                                          |                                                                        |                                                                    |
|                                                                                                    | Installs TIS.                       |                                                                         |                                                          |                                                                        |                                                                    |
| Installs TIS.                                                                                                    |                                     |                                                                         |                                                          |                                                                        |                                                                    |
|                                                                                                    |                                     | Data update<br>Passorad<br>Change CD<br>KOS<br>Diskcopy<br>Country code | Pasayond<br>Change CD<br>KDS<br>Diskoopy<br>Country code | Data update<br>Passorid<br>Change CD<br>KOS<br>Diakopy<br>Country code | Data update Passord Chang CD KG Diakogy Country code Installs TIS. |

• Select 'TIS' from the menu and from the menu select 'Install'.

• Select 'English' as the language for the setup.

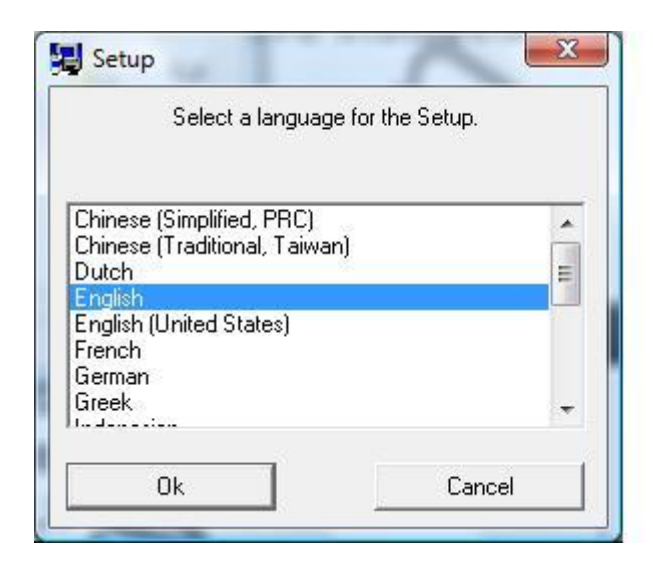

• The following window will appear. Click 'next' to continue.

| is Setun        |                                                                                                    |                  |
|-----------------|----------------------------------------------------------------------------------------------------|------------------|
|                 |                                                                                                    |                  |
|                 |                                                                                                    |                  |
|                 |                                                                                                    |                  |
|                 | To X                                                                                                    |                  |
|                 | Welcome to the Tis Setup program. This program will install Tis                                                                                                    |                  |
|                 | This strongly recommended that you exit all Windows programs                                                                                                    |                  |
|                 | Dick Cancell to cut Setup and then close any programs you have<br>married. Cick Next to continue with the Setup program.                                                                                 |                  |
|                 |                                                                                                    |                  |
|                 | WARNING. This program is protected by copyright law and<br>international treates.                                                                                                    |                  |
|                 | Unauthorized reproduction or distribution of this program, or any<br>portion of it, may result in source roll and criminal penditor, and<br>will be prosecuted to the maximum extent possible under law. |                  |
|                 | Click Nets Cavel                                                                                                    |                  |
|                 |                                                                                                    |                  |
|                 |                                                                                                    |                  |
|                 |                                                                                                    |                  |
|                 |                                                                                                    |                  |
|                 |                                                                                                    |                  |
| 📰 🕿 🖉 🧶 📲 📑 TIS | 🖉 http://www.bimmer 🐧 TIS start - Paint 🛛 🛃 Setup                                                                                                    | < 🖸 👬 🕅 👘 🗟 40 a |

• Select 'Hard Disk' and then select 'Next' to continue.

| Tis Setup |                            |  |
|-----------|----------------------------|--|
|           | Installation type.         |  |
|           | C CD<br>C CD<br>C Held dak |  |
|           | clast Nex> Careet          |  |
|           |                            |  |
|           |                            |  |

 • TIS will now install.

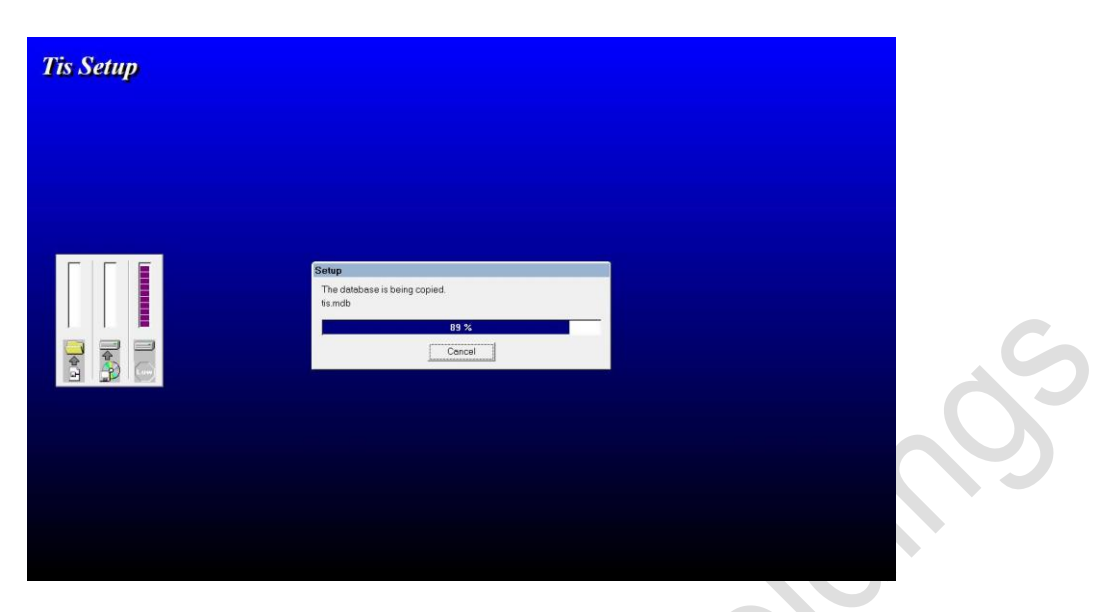

• Setup takes a while. The following screen will eventually appear. Select 'OK' to complete setup.

| Tis Setup |                           |  |  |
|-----------|---------------------------|--|--|
|           |                           |  |  |
|           |                           |  |  |
|           |                           |  |  |
|           |                           |  |  |
|           |                           |  |  |
|           |                           |  |  |
|           | Information               |  |  |
|           | Setup has been completed. |  |  |
|           |                           |  |  |
|           | ОК                        |  |  |
|           | <u></u>                   |  |  |
|           |                           |  |  |
|           |                           |  |  |
|           |                           |  |  |
|           |                           |  |  |
|           |                           |  |  |
|           |                           |  |  |

• Double click on the 'TIS' icon and TIS will start.

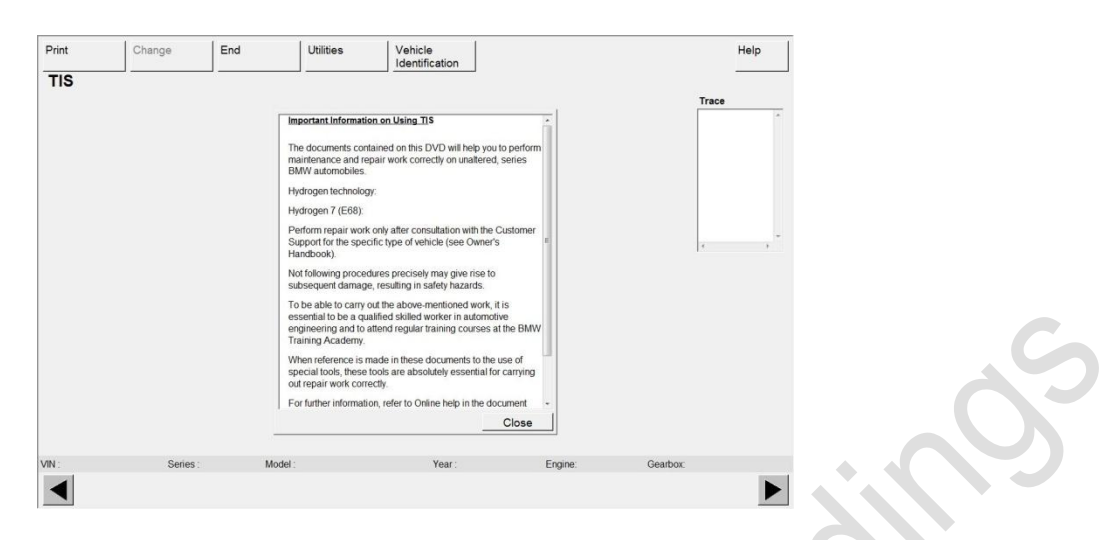

Click on close

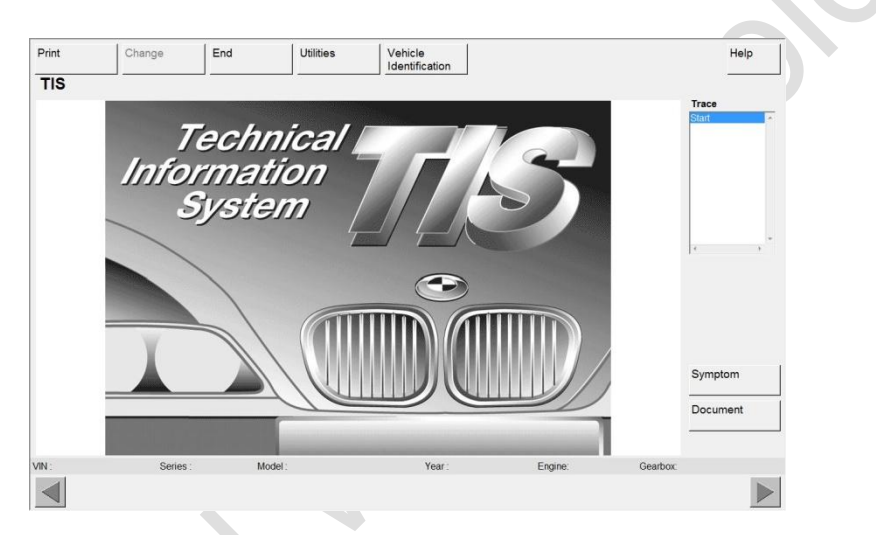

• Click on 'Vehicle Identification' and choose your series and model. In my case '3' E46', '330i (M54) TOUR', '2001'. Click on the arrow in the bottom right corner to confirm.

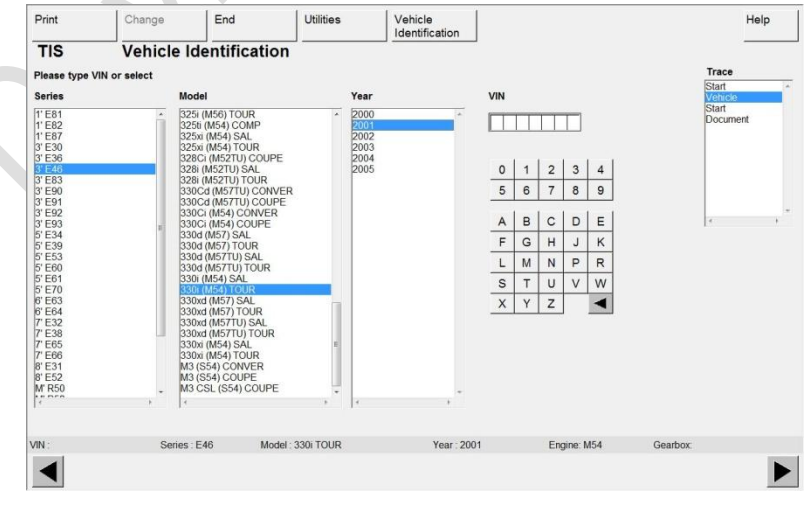

• Click on 'symptom or 'Document' on the right hand side to begin. For this example I will 'click' on Document but symptom works exactly the same.

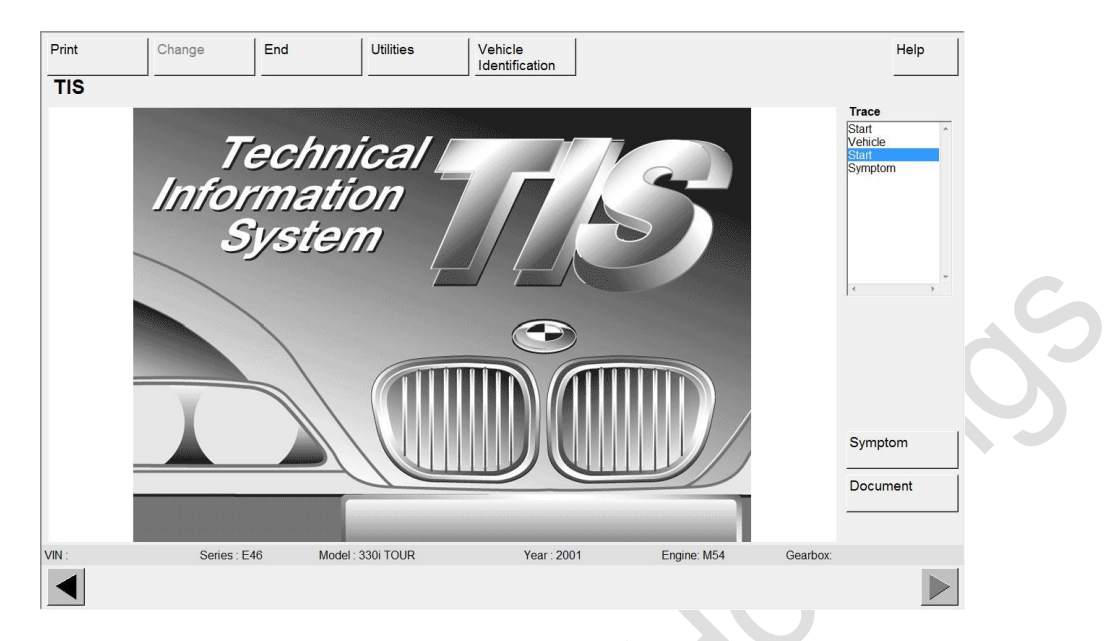

• Click on the document you require. In this case I will click on 'Repair instructions' then 'Engine (M54)' and '42 oil filter and lines'. When the document is selected click on the arrow on the right hand side.

| Print                                                                                                    | Change                                                                                                    | End                                                                                                    | Utilities                                                                                                    | Vehicle                                                            | n                                                                                                    |                                                                                                    |          | He                                                           | lp |  |
|----------------------------------------------------------------------------------------------------|----------------------------------------------------------------------------------------------------|----------------------------------------------------------------------------------------------------|----------------------------------------------------------------------------------------------------|--------------------------------------------------------------------|----------------------------------------------------------------------------------------------------|----------------------------------------------------------------------------------------------------|----------|--------------------------------------------------------------|----|--|
| TIS                                                                                                    | Document                                                                                                    |                                                                                                    |                                                                                                    |                                                                    |                                                                                                    |                                                                                                    |          |                                                              |    |  |
| Document Type                                                                                                    |                                                                                                    | Main Gro                                                                                                    | Main Group                                                                                                    |                                                                    | Subgroup                                                                                                    |                                                                                                    |          | Trace                                                        |    |  |
| Service informat<br>Kenuin Guevee<br>Technical data<br>Tipthening torque<br>Isspection sheete<br>Si Operating fluid<br>Si Techniques<br>Si Dagonsis En Si<br>Si Dagonsis En Si<br>Special tools<br>Special tools<br>Please select ti<br>ist or enter an<br>appropriate nu<br>0 1 2<br>5 6 7 | tion<br>res<br>ds<br>cooling<br>appliances<br>,<br>,<br>,<br>,<br>,<br>,<br>,<br>,<br>,<br>,<br>,<br>,<br>, | OD Maria           I Engr           13 Gers           14 Engr           15 Gers           16 Gers           17 Colin           18 Exha           21 cluct           22 Engr           23 Maru           24 Autor           25 gear           26 propo           27 Trans           35 peda           36 whee           37 fort           38 gers           39 peda           39 peda           31 fort           32 start           33 fort           34 Braket           35 whee           36 whee           37 fort           38 whee           39 whee           31 fort           32 start           33 brief           34 Braket           35 whee           36 whee           37 fort           38 whee           39 whee           31 fort           32 start           33 fort           34 Braket           34 Braket           34 Graket           31 Graket | enance and general data<br>ex.McG<br>ex.McG<br>ex.McG<br>ex.McG<br>upply system (M54)<br>upply system (M54)<br>upply system (M54)<br>at rasmission (MC6H)<br>at rasmission (MC6H)<br>at rasmission (MCCH)<br>at rasmission (MCCH)<br>is system (M56H)<br>at rasmission (MCCH)<br>is system (M56H)<br>at rasmission (MCCH)<br>is system (M56H)<br>at rasmission (MCCH)<br>is system (M56H)<br>at rasmission (MCCH)<br>is system (M56H)<br>is system (M56H)<br>is syst | - 00<br>- 11<br>11<br>11<br>11<br>11<br>11<br>11<br>11<br>11<br>11 | Engine, ger<br>Cyclinder hear<br>out sump<br>housing cov<br>crankshaft v<br>Vorthear<br>water<br>vorthear<br>vorthear<br>vorth | eral d with cover er d with cover er with bearing mper of with bearing ings and pin it w tens/deflect.elemt by prings mshaft timing h filter and drive hits and connections fold introl, oxygen sensor with the sensor with the sensor with th |          | Start<br>Vehicle<br>Start<br>Subjects<br>vehicle<br>Subjects | ,  |  |
| 'IN :                                                                                                    | Series : E4                                                                                                 | 6 Mod                                                                                                    | lel : 330i TOUR                                                                                                    | Year                                                               | : 2001                                                                                                    | Engine: M54                                                                                                    | Gearbox: |                                                              |    |  |
| •                                                                                                    |                                                                                                    |                                                                                                    |                                                                                                    |                                                                    |                                                                                                    | Overview                                                                                                    |          |                                                              |    |  |

• The document will then appear.

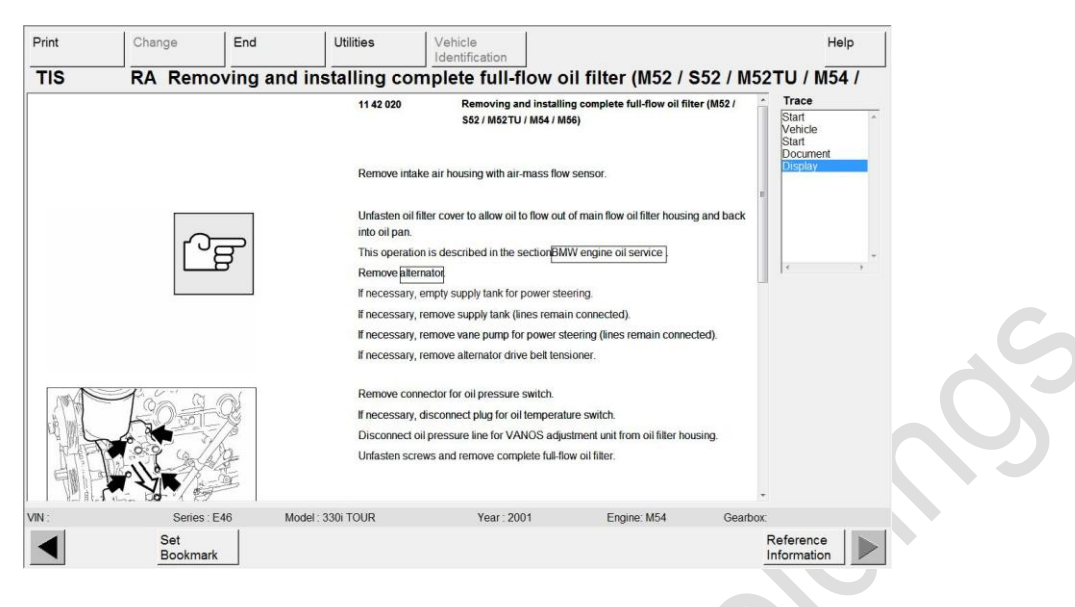

- You can have many documents open at one time
- Navigation between documents and pages is done with the left and right hand arrow.

## End of Process

### **Appendix A: Safety Precautions and warnings**

To prevent personal injury or damage to vehicles or the laptop / software please observe the following safety precautions.

- When an engine is running, it produces carbon monoxide, a toxic and poisonous gas. To prevent serious injury or death from carbon monoxide poisoning, operate the vehicle only in a well ventilated area.
- To protect your eyes from propelled objects as well as hot or caustic fluids, always wear approved safety eye protection.
- Keep cigarettes, sparks, open flames and other sources of ignition away from the vehicle being tested. Keep a dry chemical (Class B) fire extinguisher rated for gasoline, chemical and electrical fires in the work area.
- Connecting or disconnecting test equipment when the ignition is on or the engine is running can cause damage to the vehicle. Please ensure the ignition is switched off and that no live session is established between the DIS / SSS software and the vehicle.
- To prevent damage to the vehicle when taking electrical measurements, always use a digital multi-meter with at least 10MΩ of impedance.
- To maintain a constant steady voltage whilst programming / encoding it is recommended that a good quality battery charger is connected that can provide a minimum charge of 30Ah.
- Keep the tools clean, dry and free from oil, water and grease. Use a mild detergent on a clean cloth to clean the outside of the EDIABAS interface when necessary.